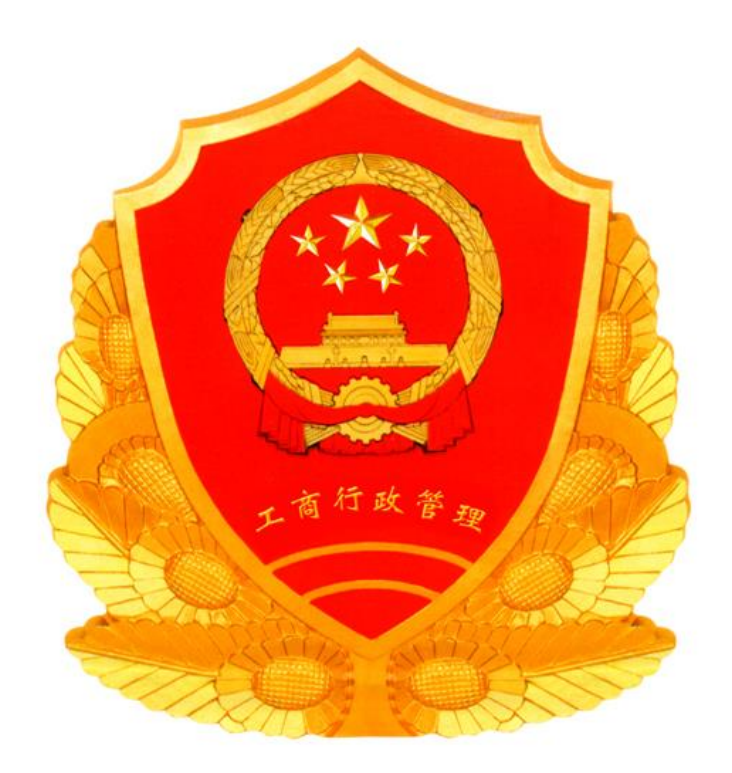

# 全国企业信用信息公示系统(山东)

用户操作说明

2014-10-1

山东省工商行政管理局

# 全国企业信用信息公示系统(山东)用户使用说明

# 目录

| 日求                     | 1  |
|------------------------|----|
| 1 概述                   | 3  |
| 2 前提要求                 | 3  |
| 3 使用说明                 |    |
| 3.1 企业填报               |    |
| 3.1.1 填报流程及准备          |    |
| 3.1.1.1 填报流程           |    |
| 3.1.1.1.1 年度报告填报流程     |    |
| 3.1.1.1.2 其他自行公示信息填报流程 |    |
| 3.1.1.2 填报准备           |    |
| 3.1.1.2.1 注册           |    |
| 3.1.1.2.2 登陆           | 6  |
| 3.1.1.2.3 找回密码         |    |
| 3.1.2 年度报告在线填报         | 9  |
| 3.1.2.1 企业年度报告填报       | 9  |
| 3.1.2.1.1 基本信息         | 9  |
| 3.1.2.1.2 网站或网店信息      | 10 |
| 3.1.2.1.3 股东及出资信息      | 11 |
| 3.1.2.1.4 对外投资信息       | 12 |
| 3.1.2.1.5 资产状况信息       | 13 |
| 3.1.2.1.6 股权变更信息       | 13 |
| 3.1.2.1.7 对外担保信息       | 14 |
| 3.1.2.1.8 党建信息         | 15 |
| 3.1.2.1.9 预览并公示        | 15 |
| 3.1.2.2 个体工商户年度报告填报    | 17 |
| 3.1.2.2.1 基本信息         | 18 |
| 3.1.2.2.2 行政许可情况       |    |
| 3.1.2.2.3 网店或网站信息      | 19 |
| 3.1.2.2.4 资产状况信息       | 20 |
| 3.1.2.2.5 党建信息         | 20 |
| 3.1.2.2.6 预览并公示        | 21 |
| 3.1.2.2.7 报送纸质年度报告书    | 22 |
| 3.1.2.3 农民专业合作社年度报告填报  | 23 |
| 3.1.2.3.1 基本信息         | 23 |
| 3.1.2.3.2 行政许可情况       | 24 |
| 3.1.2.3.3 网站或网店信息      | 24 |

| 3.1.2.3.4 分支机构情况   | 25 |
|--------------------|----|
| 3.1.2.3.5 资产状况信息   | 26 |
| 3.1.2.3.6 预览并公示    | 26 |
| 3.1.3 其他自行公示信息填报   |    |
| 3.1.3.1 行政许可信息     | 28 |
| 3.1.3.2 股东及出资信息    | 29 |
| 3.1.3.3 股权变更信息     |    |
| 3.1.3.4 知识产权出质登记信息 |    |
| 3.1.3.5 行政处罚信息     | 32 |
| 3.1.4 年度报告书下载      |    |
| 3.2 查询企业           |    |
| 3.2.1 工商部门公示信息     |    |
| 3.2.2 企业公示信息       | 35 |
| 3.2.3 其他部门公示信息     | 35 |
| 3.2.4 其他公示查询       |    |
| 4 技术支持及其他应注意事项     | 37 |
| 4.1 技术支持           | 37 |
| 4.2 注意事项           |    |

# 1 概述

2014 年 2 月,国务院发布《注册资本登记制度改革方案》,明确提出"构建市场主体信用信息 公示体系。完善市场主体信用信息公示制度"、"各省、自治区、直辖市要将建成本地区集中统一的 市场主体信用信息公示系统,作为本地区实施改革的前提条件。8 月 23 日,国务院颁布《企业信 息公示暂行条例》,并于 10 月 1 日起正式施行。

山东省工商行政管理局按照国家工商总局的统一规范要求,完成了我省企业信用信息公示系统 建设,本文将根据我省实际,指导全省市场主体进行企业信用信息的查询、年度报告的报送及其他 自行公示信息的填报等工作。

# 2 前提要求

本系统通过浏览器进行访问, 其兼容 IE6 (建议 IE8 及以上), FireFox (火狐), Chrome (谷歌)等主流浏览器。

浏览访问响应速度与网络带宽有一定关系,建议在网络环境良好的环境下访问本系统。

# 3 使用说明

### 访问入口:

(1) 在浏览器地址栏中输入企业信用信息公示系统(山东)网址: <u>http://www.sdxy.gov.cn</u>并回 车进行访问

| http://sdxy.gov.cn/ | ク・C 🔮 全国企业信用信号公示系統 ×                                                                                                    | <b>5田</b> 郡助 |
|---------------------|----------------------------------------------------------------------------------------------------|--------------|
| ٩                   | 全国企业信用信息公示系统(山东)                                                                                                    |              |
|                     |                                                                                                    |              |
|                     |                                                                                                    |              |
|                     | 企业信用信息 经营异常名录 严重违法企业名单 抽查检查公示 信息公告                                                                                               |              |
|                     | 講输入企业名称或注册号         X         Q         搜索                                                                                       |              |
|                     | 企业公示信息填报 相关部门信息交换                                                                                                    |              |
|                     |                                                                                                    |              |
|                     |                                                                                                    |              |
|                     |                                                                                                    |              |
|                     |                                                                                                    |              |
|                     | 國政(2017年):田东省上间行政管理局   地址:济南市希宁山路43号   斯奴爾倫芬: 250014<br>业务咨询电话: 0531-88527629.88527333.88527356   技术支持电话: 0531-88527739.88527558 |              |

(2) 在浏览器地址栏中输入山东工商行政管理局门户网站网址: <u>http://www.sdaic.gov.cn</u>并回车, 点击"企业信用信息公示系统"图标,进行访问。

|                                                                                                    |                                                                                                    |                                                              | - 8 ×                       |      |
|----------------------------------------------------------------------------------------------------|----------------------------------------------------------------------------------------------------|--------------------------------------------------------------|-----------------------------|------|
| E Attp://sdaic.gov.cn/publish/main/index.html                                                                  | 🧭 山东省工商行政管理局 🛛 🗙                                                                                                 |                                                              | <u>ගි</u> සු                |      |
| 文件(F) 编辑(E) 查看(V) 收藏夫(A) 工具(T) 帮助(H)                                                                           |                                                                                                    |                                                              |                             |      |
| 🏫 😹 全国企业信用信息公示系统 🥃 浪滅集团集成门户                                                                                    |                                                                                                    | 👌 • 🖾 • 🖾 🖶 •                                                | 页面(P) ▼ 安全(S) ▼ 工具(O) ▼ 🕢 ▼ | 2    |
|                                                                                                    |                                                                                                    | 山东红盾信息网                                                      | 为主页                         |      |
| 大計模友新版<br>管业执照的通知<br>Shandong Admin                                                                            | L商行政管理局<br>stration for Industry& Commerce                                                                       |                                                              | 8                           |      |
| 首页 要闻动态 政务公                                                                                                    | 开 政府信息公开 政务中心 政策法规                                                                                               | 网上办事 公众服务                                                    |                             |      |
| 出片新闻         在线音调           快速服务         办事指南         表格下数                                                     | 信用公示 重要发布 省局文件<br>广告资格检查 企业信息查调 市                                                                                | 济南 青岛 淄博 枣庄 东营 举步 法步 济宁 秦安 咸海 日照 局频道 临沂 德州 聊城 滨州 菏泽          | 烟台<br>莱艽                    | NV I |
| ■1938 ■1928■115<br>~ 像法行政 服                                                                                    | ***                                                                                                    | 企业信用信息公示                                                     | 系统                          | >    |
| and a second second second second second second second second second second second second second second second | XXXX HILL                                                                                                    |                                                              |                             |      |
|                                                                                                    | 工药更间                                                                                                    | 市场主体数量及增长。                                                   | 经济                          |      |
| 山东省人民政府新闻办公室                                                                                                   | 上向支付 山东省工商局发布《企业信息公示暂行条例》落 ・全国名博、网媒关注山东民警经济采风采访活动启动                                                              | <del>读版.</del><br>2014-09-16                                 | a <del>,</del>              |      |
|                                                                                                    | <ul> <li>朱昆峰副局长出席"厚道魯商"倡執行动新闻发布会并回</li> <li>郭际水副局长带队参加"阳光政务热线"直播节目</li> <li>全省工商系结果後多權休料室對損度专题指训卵顺利は東</li> </ul> | 2014-09-12<br>2014-09-05<br>2014-09-05<br>7014-09-05<br>行政职能 |                             | ,    |
|                                                                                                    |                                                                                                    |                                                              | € 100% ▼                    |      |

# 3.1 企业填报

企业要报送年度报告或进行即时信息公示,首先需点击首页上的"企业公示信息填报"进行登陆。

| 唐琳人企业名称或注册号     C 投 点     C 以公示信息填加     相关部门信息交換     現送年度报告和     其它信息,请点击     3.1.1 填报 流程及准备     3.1.1 填报 流程及准备     3.1.1 填振 流程 及准     4.1.1 年度报告填报流程     4.1.1 年度报告填报流程     5.1.1 年度報告填报流程     5.1.1 年度報告填报流程     5.1.1 年度報告填报流程     5.1.1 年度報告填報流程     5.1.1 年度報告填報流程     5.1.1 年度報告ģ報流程     5.1.1 年度報告ģ報流程     5.1.1 年度報告ģ報流程     5.1.1 年度報告ģ報流程     5.1.1 年度報告ģ報流程     5.1.1 年度報告ģ報     5.1.1 年度報告ģ報流程     5.1.1 年度報告ģ報     5.1.1 年度報告ģ報流程     5.1.1 年度報告ģ報流程     5.1.1 年度報告ģ報流程     5.1.1 年度報告ģ報流程     5.1.1 年度報告ģ報流程     5.1.1 年度報告ģ報流程     5.1.1 年度報告ģ報     5.1.1 年度報告ģ報     5.1.1 年度報告ģ報     5.1.1 年度報告ģ報     5.1.1 年度報告ģ報     5.1.1 年度報告ģ報     5.1.1 年度報告ģ報     5.1.1 年度報     5.1.1 年度報     5.1.1 年度報     5.1.1 年度報     5.1.1 年度報     5.1.1 年度報     5.1.1 年度報     5.1.1 年度報     5.1.1 年度報     5.1.1 年度報     5.1.1 年度報     5.1.1 年度報     5.1.1 年度報     5.1.1 年度報     5.1.1 年度報     5.1.1 年度     5.1.1 年度     5.1.1 年度     5.1. | 企业信用信息 经营异常名录 严重违法企业名单 抽查检查公示 信息                                                                                           | <u>公告</u> |
|----------------------------------------------------------------------------------------------------|----------------------------------------------------------------------------------------------------|-----------|
| <u>企业公示信息填加</u> 相关部门信息交换                                                                                                    | 请输入企业名称或注册号                                                                                                    | Q. 搜索     |
|                                                                                                    | 企业公示信息填报         相关部门信息交換           現送年度报告和<br>其它信息, 请点击           3.1.1 填报流程及准备           3.1.1 填报流程           3.1.1 填振流程 |           |

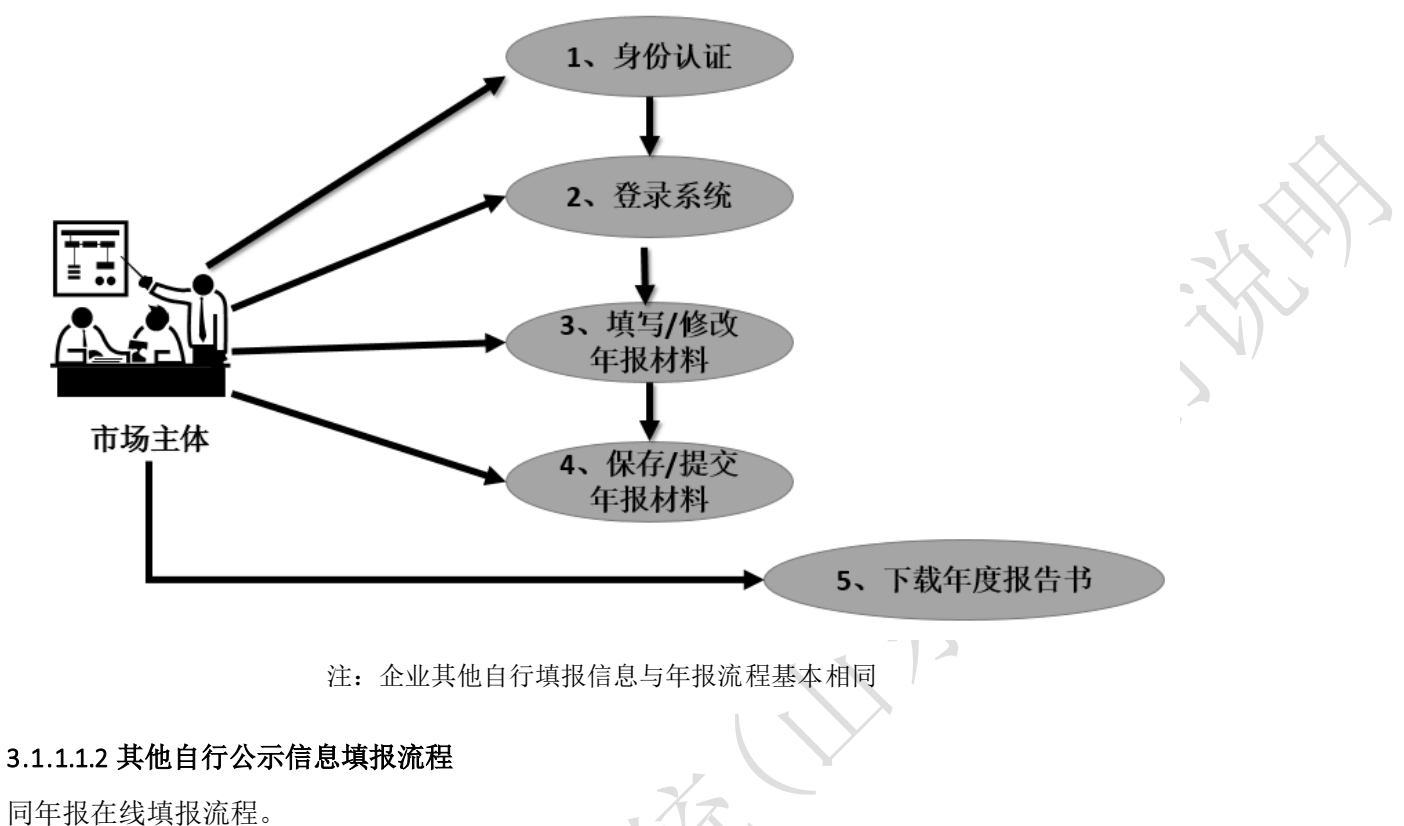

1.1.1.1.1.1.1.2.3.3.1.1.0.01至 0

# 3.1.1.2 填报准备

#### 3.1.1.2.1 注册

首次进行填报的企业,需要进行企业身份认证注册。

|    | 企业用户登录  | 电子营业执照 | 辰登录          | 关闭  |
|----|---------|--------|--------------|-----|
| ~  | 用户名(注册号 | ):     | 忘记察研         | 己   |
|    | 验证码     | 3 :    |              | -   |
|    |         | 肆加上    | <b>玖等于</b> 几 | 换一张 |
|    |         | 登录     | 注册           |     |
| // |         |        |              |     |

点击页面中的"注册"按钮,弹出注册窗口如下:

| 用户注册            |                  |
|-----------------|------------------|
| 用户名(企业注册号):     | 3700000******5   |
| 企业名称:           | : 山东****有限公司     |
| 法定代表人(负责人)      | E** 1            |
| 法定代表人(负责人)证件号码: | : 370104******14 |
| 密码:             |                  |
| 确认密码:           |                  |
| 密保问题:           | : 您喜爱的运动是什么? 🗸   |
| 密保答案:           | · 乒乓球 × 2        |
| 提交              | 重新输入             |
| 3               |                  |

- 1)填写"企业注册号、企业名称、企业法定代表人或负责人姓名、法定代表人或负责人的有效身份证件号码",系统将进行校验。校验通过后,输入密码以及确认密码,密码可以是英文字母、数字、特殊符号的任意组合。
- 2)为了防止忘记密码,请选择密保问题及密保答案用于找回密码。
- 3) 确定注册信息无误后,点击"提交"按钮,完成身份注册。

注:若法定代表人或负责人身份证信息有误,系统会自动提示"输入证件号码有误,请核实后 再输入",若核实无误后,企业需到工商登记机关窗口更改身份证信息,并提交如下材料:

(1)企业出具载明法定代表人原登记身份证号码及升级后的身份证号码的证明(加盖企业公章);

- (2) 指定代理人或委托人授权委托手续;
- (3) 法定代表人身份证复印件;
- (4) 企业营业执照复印件。

工商机关收到企业提交的证明材料,经核实后在业务系统中进行修改。

3.1.1.2.2 登录

3.1.1.2.2.1 登录

| <u>_</u> | 企业用户登录 电  | 子营业执      | 照登录                                    | 关闭       |
|----------|-----------|-----------|----------------------------------------|----------|
| 2        | 用户名(注册号): | 3700000** | *****5 1                               |          |
|          | 密码:       |           | <b>99000</b> 忘证                        | 密码       |
|          | 验证码:      | 13        | 0                                      |          |
|          |           | 肆加」       | 出致等于几                                  | 14<br>16 |
|          | _         | TE MAYE   | Personal and the second and the second |          |
|          | 登         | 录 🕘       | 注册                                     |          |
|          |           |           |                                        |          |

- 1) 已注册企业,在用户名中输入"企业注册号"。
- 2) 在密码框中输入注册时填写的密码。若忘记密码,请点击"忘记密码"进行找回。

- 3) 根据"验证码"图片中的简单算术计算,将结果输入到"验证码"框中。
- 4) 确定信息无误后点击"登录"按钮。

#### 3.1.1.2.2.2 登录成功

用户登录成功后界面如下图所示:

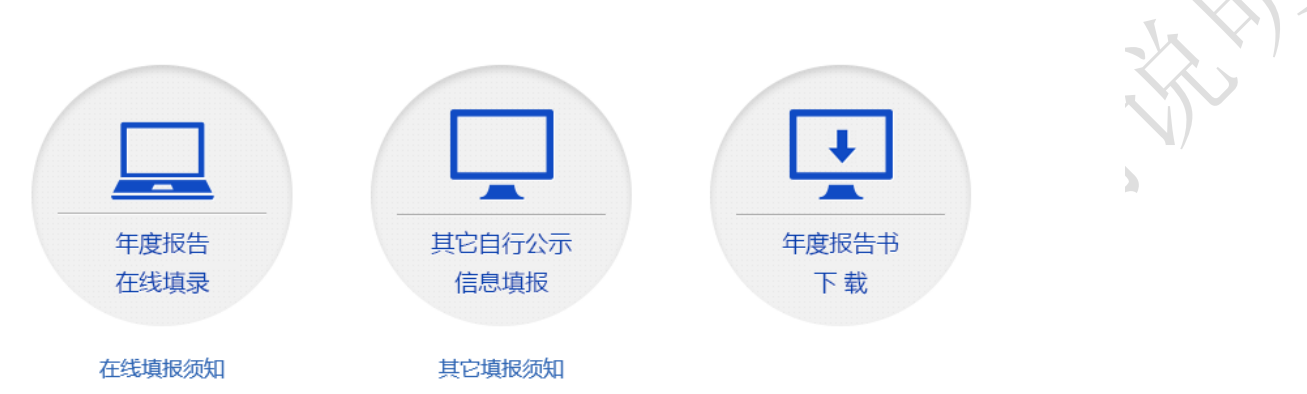

٠

由于"个体工商户"与"农民专业合作社"不需要填报"其他自行公示信息",用户登录成功 后界面如下图所示:

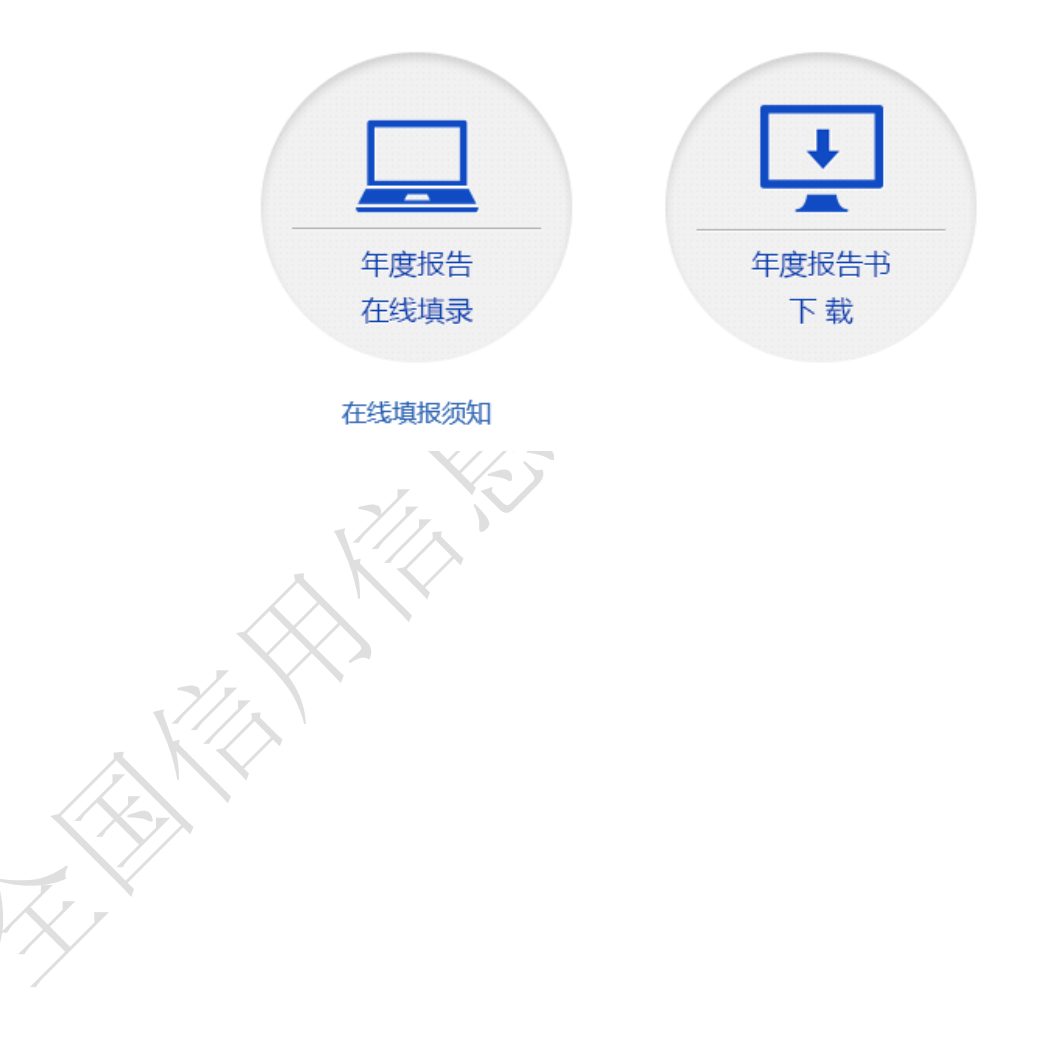

#### 3.1.1.2.3 找回密码

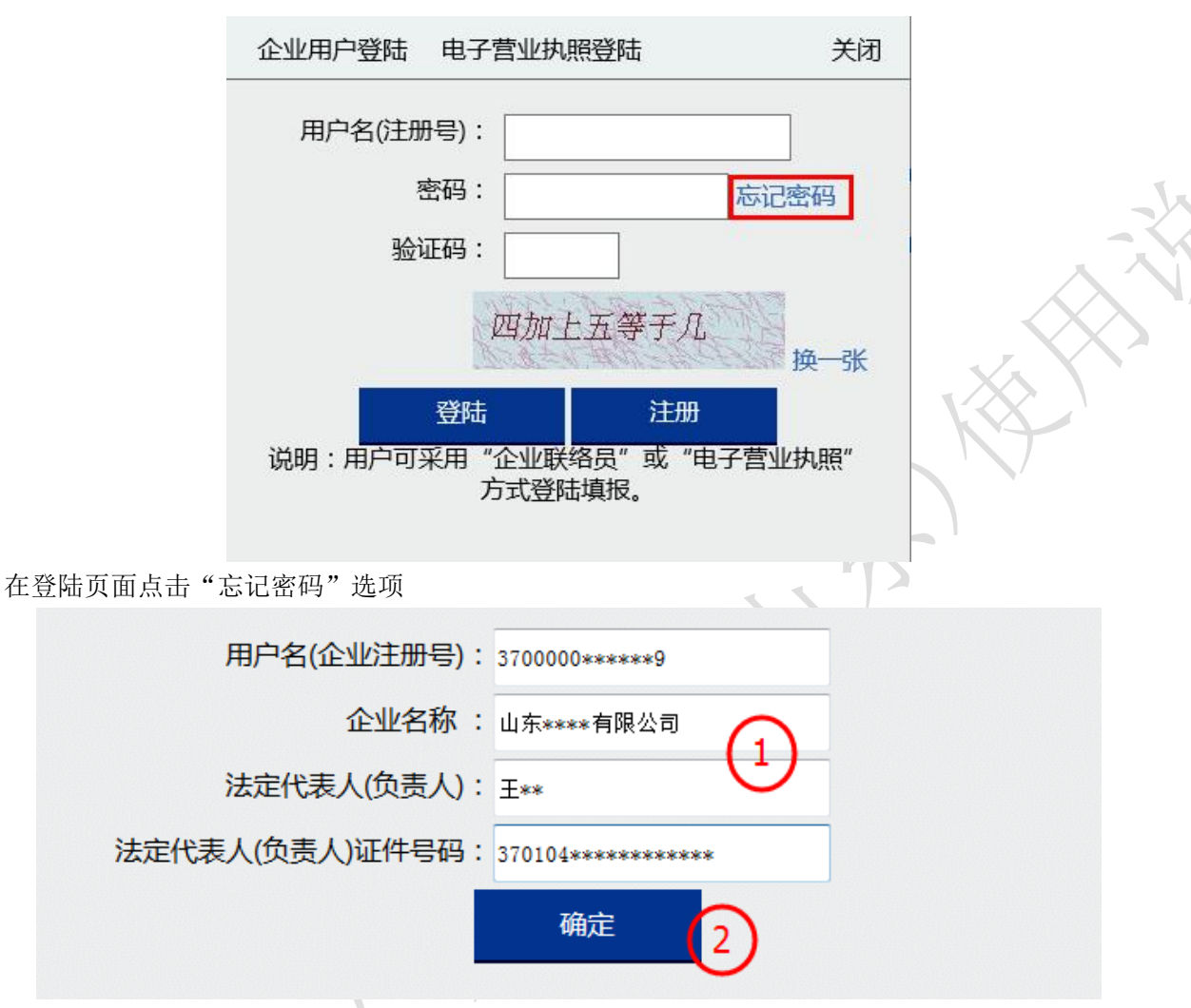

- 1) 输入企业注册号、企业名称、法定代表人或负责人姓名及证件号码。
- 2) 点击"确定"按钮, 校验通过后进入密保问题回答及密码修改页面。

| 密保问题:  | 您的家乡是哪里? (3) |  |
|--------|--------------|--|
| 密保答案:  | **           |  |
| 输入新密码: | (4)          |  |
| 确认密码:  | $\mathbf{O}$ |  |
|        | 确定重置 5       |  |

- 3) 选择注册时选择的密保问题并填写答案。
- 4) 输入新密码以及确认密码。
- 5)确认无误后,点击"确定重置"按钮,成功后完成找回密码,可以使用新密码进行登陆。

### 3.1.2 年度报告在线填报

(注:不同企业类型所填报内容略有不同)

#### 3.1.2.1 企业年度报告填报

#### 填报须知

1、本报告书仅供企业向工商行政管理部门报送上一年度年度报告,并向社会公示时使用。年度 报告请通过企业信用信息公示系统报送,时间为1月1日至6月30日。

2、年度报告内容应真实可靠,企业对其公示信息的真实性、及时性负责。

3、本报告书所有信息项均为必填项,如果该项内容确无信息,请选择"无"。

4、企业填报的通信地址、邮政编码、联系电话、电子邮箱、存续状态、网址、网站信息为报送年度报告时的信息,其他信息为年度报告年份12月31日的信息。

5、每个股东的认缴额和实缴的出资额均只有一条信息记录,为截止年度报告年份 12 月 31 日 的累计数额。认缴和实缴的出资时间为最后一次认缴、实缴的出资时间,出资方式为所有出资方式 的总和,可以多选。

6、股东的姓名或者名称应当与在工商部门登记的姓名或者名称一致。

7、企业资产状况信息,数据应当是企业年度资产负债表和损益表(利润表)中的期末数;币 种为人民币,以万元为单位,数据小数点后保留两位;纳税总额为企业全年所缴各类税金的总和。

8、企业资产状况信息及从业人员,为非强制性公示的事项,由企业自行选择是否向社会公示。 其中,对外担保信息可以自行选择某条具体信息是否向社会公示。

9、企业发现其年度报告的内容不准确的,应于6月30日前完成更正。更正前后信息同时公示。

| <u>年度</u> | 关闭                                    |
|-----------|---------------------------------------|
|           | 年报年度: 2013 ▼<br>说明:补报完成后才能填报本年度的年度报告。 |
|           | 确定                                    |

#### 3.1.2.1.1 基本信息

本页填写企业年报年度内其基本信息,企业需要根据自己的实际情况如实填写,其中"是否有 网站或网店"、"企业是否有投资信息或购买其他公司股权"、"有限责任公司本年度是否发生股东股 权转让"如果选择"否",则后面对应的标签页将隐藏。

从业人数为必填项,但企业可选择是否公示。

注册号:3700000\*\*\*\*\*\*5

山东\*\*\*\*有限公司

| 基本信息       网站或网店信息       股东及出资信息       对外投资信息       资产状况信息       股权变更信息       对外担保信息       预览并公示         正在填报:基本信息         報告年度       2013                                                                                                    |                         |                |           |        |                    |                     |       |   |
|----------------------------------------------------------------------------------------------------|-------------------------|----------------|-----------|--------|--------------------|---------------------|-------|---|
| 正在填报:基本信息         報告年度       2013         企业名称       山东****有限公司         注册号       370000*****5         企业联系电话       631-12345678         企业通信地址       济南市******         倉政通信地址       济南市******         夏云有网站或网店       高达4         有限责任公司本年度是       否         否       企业经营状态         月取、日本年の       企业经营状态         人业人数       1201                                                 | 基本信息网站或网店               | 言息 股东及出资信息     | 对外投资信息 资产 | 状况信息   | 股权变更信息             | 对外担保信息              | 预览并公示 |   |
| 报告年度       2013         企业名称       山东***有限公司         注册号       370000*****5         企业联系电话       0531-12345678       电子邮箱       company**0163.com         企业联系电话       济南市******       邮政编码       250012         是否有网站或网向       请选择       企业是否有投资信息或购<br>买其他公司股权       香          有限责任公司本年度是       香       企业经署状态       开业          人业人数       1201       人       ビ 公示       不公示 |                         |                | 正在填报      | 8:基本信息 | ļ                  |                     |       |   |
| 报告年度       2013         企业名称       山东****有限公司         注册号       370000******5         企业联系电话       0531-12345678         企业通信地址       济南市*****         企业通信地址       济南市*****         量否有网站或网店       「道 译 平         有限责任公司本年度是       否         百       企业经营状态         所业       「近 公示 □ 不公示                                                                                        |                         |                |           |        |                    |                     |       |   |
| 企业名称       山东****有限公司         注册号       370000*****5         企业联系电话       0531-12345678       电子邮箱       company**0163.com         企业通信地址       济南市*****       通政编码       250012         是否有网站或网店       通述择       企业是否有投资信息或购<br>买其他公司股权       否          有限责任公司本年度是       否       企业经营状态       开业          人业公数       1201       人       ビ 公示       不公示                         | 报告年度                    | 2013           |           |        |                    |                     |       |   |
| 注册号       370000*****5         企业联系电话       0531-12345678       电子邮箱       ompany**0163.com         企业通信地址       济南市******       邮政编码       250012         是否有网站或网点       请选择       企业是否有投资信息或购<br>买其他公司股权       否       ✓         有限责任公司本年度是       否       企业经营状态       开业       ✓         从业人数       1201       上       人       ☑ 公示       不公示                                 | 企业名称                    | 山东****有限公司     |           |        |                    |                     |       |   |
| 企业联系电信       0531-12345678       电子邮箱       company**@163.com         企业通信地址       济南市*****       邮政编码       250012         是否有网站或网局       请选择       企业是否有投资信息或购<br>买其他公司股权       否          有限责任公司本年度是<br>否为生股东股权转让       百       企业经营大法       开业          人业人数       1201       人       ビーム公示                                                                                  | 注册号                     | 3700000******5 |           |        |                    |                     |       |   |
| 企业通信地址     济南市*******     邮政编码     25012       是否有网站或网店     请选择     企业是否有投资信息或购<br>买其他公司股权     否        有限责任公司本年度是<br>否发生股东股权转让     否     企业经营状态     开业        人业人数     1201     人     오     公                                                                                                    | 企业联系电话                  | 0531-12345678  |           |        | 电子邮箱               | company**@163.com   | n     |   |
| 是否有网站或网店       请选择       企业是否有投资信息或购<br>买其他公司股权       西       <          有限责任公司本年度是<br>否发生股东股权转让       百       企业经营状态       开业 <t< td=""><th>企业通信地址</th><td>济南市******</td><td></td><td></td><td>邮政编码</td><td>250012</td><th></th><td></td></t<>                                                                                                    | 企业通信地址                  | 济南市******      |           |        | 邮政编码               | 250012              |       |   |
| 有限责任公司本年度是<br>否发生股东股权转让     百     企业经营状态     开业     ✓       人业人数     1201     人     ☑ 公示     不公示                                                                                                    | 是否有网站或网店                | 请选择            | ¥         | 企业是否有  | 有投资信息或购<br>买其他公司股权 | 否                   |       | ~ |
| 从业人数 1201 人 2 公示 不公示                                                                                                    | 有限责任公司本年度是<br>否发生股东股权转让 | 否              | ¥         |        | 企业经营状态             | 开业                  |       | ~ |
|                                                                                                    | 从业人数                    | 1201           |           |        | А                  | ☑ <sub>公示</sub> □ 7 | 公示    |   |
|                                                                                                    |                         |                |           |        |                    |                     |       |   |
|                                                                                                    |                         |                | 保存并下一步    | 暂存     | 并关闭                |                     |       |   |

对于私营企业,在填写从业人数后,还需填写人员组成,此项为必填项但是不对外公示。

| 从业人数            | 1201      | ٨        | 🗹 🛆 🕁 🗌 大公示 |        |
|-----------------|-----------|----------|-------------|--------|
|                 | 高校毕业生人数   | 经营者 10   | 人;雇工200     | 人(不公示) |
| ±               | 退役士兵人数    | 经营者 5    | 人;雇工400     | 人(不公示) |
| <del>其</del> 中: | 残疾人人数     | 经营者4     | 人;雇工100     | 人(不公示) |
|                 | 失业人员再就业人数 | 经营者<br>2 | 人;雇工500     | 人(不公示) |

保存并下一步

暂存并关闭

#### 3.1.2.1.2 网站或网店信息

本页面填写企业自身拥有的网站或网店信息。

注册号:3700000\*\*\*\*\*\*5 山东\*\*\*\*有限公司

| 基本信息 | 网站或网店信息 | 股东及出资信息 | 对外投资信息 | 资产状况信息  | 股权变更信息                | 对外担保信息 | 预览并公示 |     |  |
|------|---------|---------|--------|---------|-----------------------|--------|-------|-----|--|
|      |         |         | 正在填    | 报:网站或网店 | 信息                    |        |       |     |  |
|      | 类型      | :       | 名称     |         | 网址 操作                 |        |       |     |  |
|      | 网站      | 公示官网    |        |         | http://www.XXX        | €修改    | 2 删除  |     |  |
|      | 网店      | 淘       | 宝网店    |         | http://www.taobao.com |        | €修改   | ⊗删除 |  |
|      |         |         |        |         |                       |        |       |     |  |

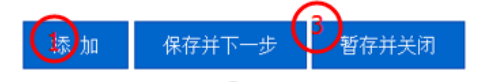

1) 点击"添加"按钮,弹出编辑窗口,选择类型"网站"或"网店",再填写网站或网店名称, 然后填写网址(请输入标准格式网址,已 http://或 https://开头),最后点击"保存"按钮,保

| 存成功后页面自动关闭。             | 网站或网店信息      |  |
|-------------------------|--------------|--|
| 类型<br>名称                | 网站 ~         |  |
| THEM<br>THE             | 保存取消         |  |
| <br> <br>2)点击"修改"或"删除"对 | 数据进行修改或删除操作。 |  |

- 2) 点击"修改"或"删除"对数据进行修改或删除操作。
- 3) 点击"保存并下一步",保存当前列表填报信息并继续进行其他信息填报;点击"暂存并关闭" 保存当前信息并退出年报填报页面。

#### 3.1.2.1.3 股东及出资信息

本页面填写企业年报年度内股东及出资信息。

山东\*\*\*\*有限公司 注册号:3700000\*\*\*\*\*\*5

| 基本信息 | 网站或网店信息                   | 股东及出资信息  | 对外投资信息  | 资产状况信息         | 股权变更信息    | 对外担保信    | 息 预览并公法 | ₩       |
|------|---------------------------|----------|---------|----------------|-----------|----------|---------|---------|
|      |                           |          | 正在填持    | <b>辰:股东及出资</b> | 信息        |          |         |         |
| 股东   | <mark>认缴出资额(</mark><br>元) | 万认缴出资时   | 间 认缴出资方 | 式<br>实缴出资<br>元 | 额(万<br>实缴 | 出资时间     | 实缴出资方式  | 操作      |
| 李**  | 2000                      | 2014年5月5 | 日货币、实   | 物 200          | 0 20144   | ≡12月31日  | 货币、实物   | 6800 删除 |
| 张*   | 1000                      | 2014年3月3 | 日知识产权、其 | 其他 100         | 0 2014    | 年11月5日 知 | 识产权、其他  | の修改の删除  |

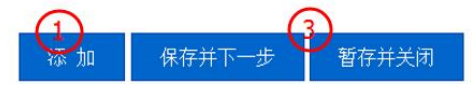

1) 点击"添加"按钮,弹出编辑窗口。如实填写股东及其出资信息后点击"保存"按钮,保存成 功后本页面将自动关闭。

| 股东: 王**    |     |    | 股东及出 | 资信息    |            | 1  |
|------------|-----|----|------|--------|------------|----|
| 认缴出资额(万元)  | 100 |    |      | 认缴出资时间 | 2014年5月10日 |    |
| 认缴出资方式     | ✓   | 货币 | □ 实物 | □ 知识产权 | □          |    |
|            |     |    |      |        |            | () |
| 实缴出资额 (万元) | 80  |    |      | 实缴出资时间 | 2014年6月10日 | Γ  |
| 实缴出资方式     | ✓   | 货币 | □ 实物 | □ 知识产权 | □ 其他       |    |
|            |     |    | 保存   | 取消     |            |    |
|            |     |    |      |        |            |    |
|            |     |    |      |        |            |    |
|            |     |    |      |        |            | _  |

2) 点击"修改"或"删除"对数据进行修改或删除操作。

3) 点击"保存并下一步",保存当前列表填报信息并继续进行其他信息填报;点击"暂存并关闭"保存当前信息并退出年报填报页面。

#### 3.1.2.1.4 对外投资信息

本页面填写企业年报年度内投资设立企业或购买股权企业的信息。 山东\*\*\*\*有限公司 注册号: 3700000\*\*\*\*\*\*5

| 基本信息 | 网站或网店信息  | 股东及出资信息         | 对外投资信息 | 资产状况信息        | 股权变更信息  | 对外担保信息 | 预览并公示 |  |
|------|----------|-----------------|--------|---------------|---------|--------|-------|--|
|      |          |                 | 正在均    | 。<br>镇报:对外投资信 | 自己      |        |       |  |
|      | 投资设立企业或则 | <b>与买股权企业名称</b> |        |               | 操作      |        |       |  |
| 4    | ****有限   | 责任公司            |        | 370           | €修改2 删除 |        |       |  |
|      |          | _               | 1)     | 3             | )       |        |       |  |

点击"添加"按钮,弹出编辑窗口。如实填写年报年度内企业投资设立企业或购买股权企业信息,并点击保存按钮,成功后页面自动关闭。

|              | 对外投资设立境内企业信息 |  |
|--------------|--------------|--|
| 对外投资设立境内企业名称 | 山东**股份有限公司   |  |
| 注册号          | 370100****** |  |
|              |              |  |

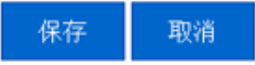

2) 点击"修改"或"删除"对数据进行修改或删除操作。

3)点击"保存并下一步",保存当前列表填报信息并继续进行其他信息填报;点击"暂存并关闭"保存当前信息并退出年报填报页面。

#### 3.1.2.1.5 资产状况信息

本页面填写企业年报年度内企业的资产状况信息。

1)如是填写企业年报年度内企业的资产状况信息,所有内容为必填项,企业可以对某项信息选择公示或不公示。

山东\*\*\*\*有限公司 注册号:3700000\*\*\*\*\*\*5

| 基本信息 | 网站或网店信息 | 股东及出资信                                                                                                    | 息对外投资信息 | 资产状况信息   | 股权变更信息     | 对外担保信息 | 预览并公示 |        |
|------|---------|----------------------------------------------------------------------------------------------------|---------|----------|------------|--------|-------|--------|
|      |         |                                                                                                    | 正在填挤    | 段:企业资产状况 | 記信息        |        |       |        |
|      |         |                                                                                                    |         |          |            |        |       |        |
|      |         |                                                                                                    |         |          |            |        |       | 币种:人民币 |
|      |         | 资产总额                                                                                                    | 22      |          | 万          | π 🗆    | 公示 🗹  | 不公示    |
|      | Á       | 所有者权益合计                                                                                                    | 2       |          | 万          | π 🗆    | 公示 🗹  | 不公示    |
|      |         | 100 ( 100 ( 10) ( 100 ( 100 ( 10) ( 100 ( 100 ( 100 ( 100 ( 100 ( 100 ( 100 ( 100 ( 100 ( 100 ( 10) ( 100 ( 100 ( 10) ( 100 ( 100 ( 10) ( 100 ( 100 ( 100 ( 100 ( 10) ( 100 ( 10) ( 100 ( 10) (10) ( | 23      |          | <b>万</b> 万 | π 🗆    | 公示 🗹  | 不公示    |
|      |         | swaw/                                                                                                    | 其中:主营业  | 务收入 4    |            | 元 🗹    | 公示    | 不公示    |
|      |         | 利润总额                                                                                                    | 0       |          | 万          | π 🗆    | 公示 🗹  | 不公示    |
|      |         | 净利润                                                                                                    | 32      |          | 万          | 元 🔽    | 公示    | 不公示    |
|      |         | 纳税总额                                                                                                    | D       |          | 万          | 元 🗆    | 公示 🗹  | 不公示    |
|      |         | 负债总额                                                                                                    | 2       |          | 万          | 元 🗆    | 公示 🗹  | 不公示    |
|      |         |                                                                                                    |         | 0        |            |        |       |        |

保存并下一步 暂存并关闭

2) 点击"保存并下一步",保存当前列表填报信息并继续进行其他信息填报;点击"暂存并关闭"保存当前信息并退出年报填报页面。

#### 3.1.2.1.6 股权变更信息

本页面填写企业在年报年度内股东股权变更情况。

| 基本信息网站或网店信息 | 股东及出资信息 | 对外投资信息                             | 资产状况信息   | 股权变更信息 | 对外担保信息  | 预览并公示  |      |
|-------------|---------|------------------------------------|----------|--------|---------|--------|------|
|             |         | 正在均                                | 真报:股权变更信 | 息      |         |        |      |
| 股东          | 变更前股权比  | 例                                  | 变更后股权比例  | 股权     | 变更日期    | 操      | ffe  |
| 李**         | 21%     |                                    | 33%      | 20144  | ≢09月10日 | C (Set | 2 删除 |
|             | C       | <mark>1</mark><br>添加保 <sup>7</sup> | 存并下一步    | 暂存并关闭  |         |        |      |

1)点击"添加"按钮,弹出编辑窗口,企业应如实填报在年报年度内股东股权变更情况,点击"保存"按钮,成功后页面自动关闭。

|         | 版权受  | 史信尽     |               |   |
|---------|------|---------|---------------|---|
|         |      |         |               |   |
| 股东      | 张**  | 股权变更日期  | 2014年09月11日 🔤 |   |
| 变更前股权比例 | 15 % | 变更后股权比例 | 24            | % |

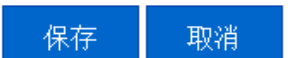

2) 点击"修改"或"删除"对数据进行修改或删除操作。

山东\*\*\*\*有限公司 注册号:3700000\*\*\*\*\*\*5

3) 点击"保存并下一步",保存当前列表填报信息并继续进行其他信息填报;点击"暂存并关闭"保存当前信息并退出年报填报页面。

#### 3.1.2.1.7 对外担保信息

本页面填写企业年报年度内对外提供保证担保信息。 山东\*\*\*\*有限公司 注册号:3700000\*\*\*\*\*\*5

| 基本信息 | 网站或网店信息 | 息 股东及出 | 资信息               | 对外投资信息              | 资产物         | 犬况信息               | 股权变更信息     | 对外担保信息                   | 预览并公元 |         |
|------|---------|--------|-------------------|---------------------|-------------|--------------------|------------|--------------------------|-------|---------|
|      |         |        |                   | 正在填报                | : 对外排       | 是供保证担              | 保信息        |                          |       |         |
| 债权人  | 债务人     | 主债权种类  | 主债权数              | 数额 履行债务             | 的期限         | 保证的期间              | 回 保证的方式    | 保证担保的范围                  | 公示状态  | 操作      |
| 张*   | 李**     | 其他     | <mark>300万</mark> | 元 2013年3            | 月1日<br>3月1日 | 期限                 | 连带保证       | 主债权、利息、<br>违约金、损害赔<br>偿金 | 公示    | €修改2 删除 |
|      |         |        | 韓                 | 加<br>保 <sup>2</sup> | 存并下一        | _ <del>_</del> # 🔁 | )<br>暂存并关闭 |                          |       |         |

1)点击"添加"按钮,弹出编辑窗口,企业如实填写年报年度内企业对外提供保证担保信息,点击"保存"按钮,成功后页面自动关闭。

| 对外提供保证担保信息         请选择是否公示:       公示       不公示         债权人       王**       债务人       孙**         主债权种类       合同        主债权数额       11         履行债务的期限       2014年09月10日       - 2016年10月11日             |
|----------------------------------------------------------------------------------------------------|
| 请选择是否公示:       ●       公示       不公示         债权人       王**       债务人       孙**         主债权种类       合同       ✓       主债权数额       11         履行债务的期限       2014年09月10日       □       - 2016年10月11日       □ |
| 债权人     王**     债务人     孙**       主债权种类     合同     ✓     主债权数额     11                                                                                                    |
| 主债权种类     合同      主债权数额     11       履行债务的期限     2014年09月10日     - 2016年10月11日     -     -                                                                                                    |
| 履行债务的期限 2014年09月10日 - 2016年10月11日 -                                                                                                    |
|                                                                                                    |
| 保证的期间  ● 期限 ● 未约定 中                                                                                                    |
| 保证的方式 ③ 一般保证   连带保证   一                                                                                                    |
| 保证担保的范围                                                                                                    |

2) 点击"修改"或"删除"对数据进行修改或删除操作。

3) 点击"保存并下一步",保存当前列表填报信息并继续进行其他信息填报;点击"暂存并关闭"保存当前信息并退出年报填报页面。

#### 3.1.2.1.8 党建信息

本页面为私营企业填写其在年报年度内党建信息。

| 本信息 | 网站或网店信息  | 股东及出资信息    | 息对外投资信息            | 资产状况信息   | 股权变更信息    | 对外担保信息 | 党建信息 | 预览并公示 |
|-----|----------|------------|--------------------|----------|-----------|--------|------|-------|
|     |          |            | ΤĒ                 | 在填报:党建信息 | <u>ال</u> |        |      |       |
|     | 中共党员(包括预 | 新新学会)人数 5- | 4                  |          |           | ٨      |      | 不公示   |
|     |          | 党组织建制      | ☑ <sub>党委</sub> □  | 党总支 🗍 🕏  | 技部 二 未成   | 成立党组织  |      | 不公示   |
|     | 法定代表     | 長人是否为党员    | ☑ <sub>是</sub> □ 2 | · (1)    |           |        |      | 不公示   |
|     | 法定代表人是否  | 为党组织书记     |                    | 5        |           |        |      | 不公示   |

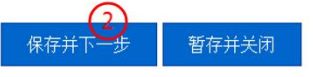

- 1) 企业如实填写其党建信息,所有信息都为必填,但不公示。
- 点击"保存并下一步",保存当前列表填报信息并继续进行其他信息填报;点击"暂存并关闭" 保存当前信息并退出年报填报页面。

#### 3.1.2.1.9 预览并公示

本页面对年报填报信息进行汇总预览。

| 基本信息      | 网站或网店信                          | 息股    | 东及出资            | で信息 ヌ | 时外投资信息   | 资产状况信息  | 股权变更信息      | 】 对约 | 外担保信息   | 预览并公示               |        |  |
|-----------|---------------------------------|-------|-----------------|-------|----------|---------|-------------|------|---------|---------------------|--------|--|
| 预览        |                                 |       |                 |       |          |         |             |      |         |                     |        |  |
| 报告年度 2013 |                                 |       |                 |       |          |         |             |      |         |                     |        |  |
|           | 企业名                             | 称大中   | 大中华国际集团酒店管理有限公司 |       |          |         |             |      |         |                     |        |  |
|           | 注册                              | 号 370 | 70100000*****   |       |          |         |             |      |         |                     |        |  |
|           | 企业联系电                           | 话 138 | 8******         |       |          |         | 电子邮         |      |         | 箱 compan***@163.com |        |  |
|           | 企业通信地                           | 址 济南  | 南市*****         | *     |          |         | 邮政编码 250010 |      |         |                     |        |  |
|           | 企业经营状                           | 态开业   | 开业              |       |          |         |             |      |         |                     |        |  |
| 昭左 ( 岩    | 記人)出沒桔沒言                        | ,<br> | 股东              | 认缴出资额 | 额 认缴出资酬  | 前 认缴出   | 资方式 实缴      | 出资额  | 实缴出     | 资时间 实               | 缴出资方式  |  |
| (万元,      | 300八7山负情がは<br>市种应与注册资本<br>市种一致) | 2 4   | 李**             | 2000  | 2020年5月  | 5日 货币、  | 实物 2        | 000  | 2014年12 | 2月31日 1             | 货币、实物  |  |
|           |                                 |       | 张*              | 1000  | 2022年3月  | 3日 知识产权 | 1、其他 1      | 000  | 2014年1  | 1月5日 知道             | 只产权、其他 |  |
|           |                                 |       |                 | 类型    | <u>型</u> | 名称      |             |      | M       | 址                   |        |  |
|           |                                 |       |                 |       |          |         |             |      |         |                     |        |  |
| 党建信       | 息 —                             |       |                 |       | 党组织建制    | 未成立党组织  | 未成立党组织      |      | 不公示     |                     |        |  |
|           | _                               |       |                 | 法定代   | 代表人是否为党员 | 1 否     |             | 不公示  |         |                     |        |  |
|           |                                 |       | 法法              | 定代表人是 | 是否为党组织书记 | 是       |             |      | 不公示     |                     |        |  |

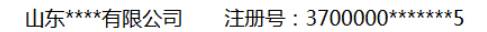

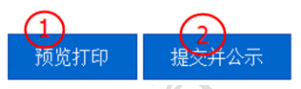

1) 点击"预览打印"可以查看年报预览效果,并可进行打印。

16 / 37

| 企业名称                                 | 山东***有限公司        |           |                             |                                            |                     |                                       |         |  |  |
|--------------------------------------|------------------|-----------|-----------------------------|--------------------------------------------|---------------------|---------------------------------------|---------|--|--|
| 注册号                                  | 37000000******   |           |                             |                                            |                     |                                       |         |  |  |
| 企业联系电话                               | 138*****         |           |                             | 电子<br>邮箱                                   | company****@163.com |                                       |         |  |  |
| 企业通信地址                               | 济南市****          |           |                             | 邮政<br>编码                                   | 250010              |                                       |         |  |  |
| 企业经营状态                               | 开业               |           |                             |                                            |                     |                                       |         |  |  |
|                                      | 股东(发起人)<br>姓名或名称 | 认缴出<br>资额 | 认缴出资时间                      | <ul><li>认缴</li><li>出资</li><li>方式</li></ul> | 实缴出<br>资额           | 实缴<br>出资<br>时间                        | 实缴出资方式  |  |  |
| 股东(发起人)<br>出资情况<br>表(万元,币<br>种应与注册资本 | 李****            | 2000      | 2020年5月5日                   | 货<br>币、<br>实物                              | 2000                | 2014<br>年12<br>月31<br>日               | 货币、实物   |  |  |
| 币种相同)                                | 张*               | 1000      | . <b>见 打 다</b><br>2022年3月3日 | 知识<br>产权<br>、其<br>他                        | 1000                | 2014<br>年11<br>月5日                    | 知识产权、其他 |  |  |
|                                      |                  | 类型        | 名称                          |                                            | 网址                  |                                       |         |  |  |
| 是否有网站或网<br>店                         | 是                | 网店        | 阿里巴巴                        | I                                          | www.ali             | baba. c                               | om      |  |  |
| , i                                  |                  | 网站        | 公司官网                        |                                            | www. XXX            | XX. com                               |         |  |  |
| 有限责任公司本<br>年度是否发生股                   | 是                |           | 股东                          |                                            | 变更前朋<br>权比例         | 変更       変更       后股       权比       例 | 股权变更时间  |  |  |

# 2013年度企业年度报告书

2) 如果确认填报信息无误后点击"提交公示"按钮,

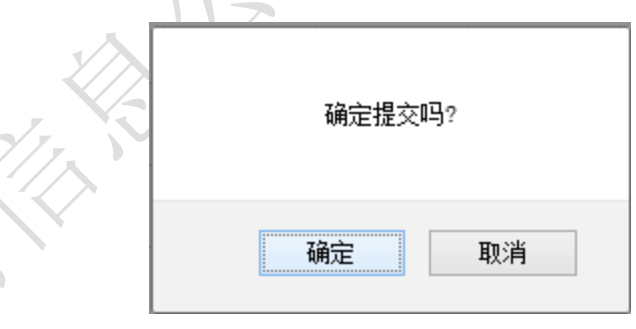

点击"确定"按钮,页面自动关闭,完成年报公示。

# 3.1.2.2 个体工商户年度报告填报

# 填报须知

1、本表所填写内容应真实可靠,无虚假成份。经营者应对所填写内容的真实性负法律责任。

17 / 37

2、个体工商户登记事项发生变化的,应当先向工商行政管理机关申请变更登记,在工商行政 管理机关作出变更登记决定后,报送年度报告。

3、表中"高校毕业生人数"是指报告期内录用的毕业两年内的高校毕业生。

4、表中"退役士兵人数、残疾人数、失业人员"数是指报告期内录用的退役士兵、残疾人、 失业人员。

5、表中"行政许可情况"是指个体工商户依照法律、行政法规应当取得的相关部门颁发的许可证或批准文件。个体工商户取得的行政许可超过两个的,应另附说明。

6、自主公示年报内容的个体工商户,可以选择"销售额或营业收入"、"纳税总额"公示或不 公示。

#### 3.1.2.2.1 基本信息

本页填写个体工商户基本信息,需根据自己的实际情况如实填写,其中"是否有网站或网店" 如果选择"否"保存后对应标签页将隐藏。

从业人数及其人员组成为必填项,但人员组成信息不对外公示。

\*\*\*\*超市 注册号:370100\*\*\*\*\*760

使用帮助

| 基本信息 | 行政许可情》       | 2 网站或网店信息              | 资产状况信息 | 党建信息   | 1 预览并公示      |       |        |        |  |
|------|--------------|------------------------|--------|--------|--------------|-------|--------|--------|--|
|      |              |                        | Ī      | E在填报:  | 基本信息         |       |        |        |  |
|      |              |                        |        |        |              |       |        |        |  |
|      | 报告年度 2013    |                        |        |        |              |       |        |        |  |
|      | 名称           | ****超市                 |        |        |              |       |        |        |  |
|      | 注册号          | 370100******760        |        |        |              |       |        |        |  |
|      | 经营者姓名        | 名 刘** 联系电话 159531***** |        |        |              |       |        |        |  |
|      | 资金数额         | 12                     |        | 万元     | 是否有网站        | 或网店   | 是      | ~      |  |
|      | 从业人数         | 22                     |        |        |              |       |        | ٨      |  |
|      |              |                        | 高校毕    | ≤业生人数  | <b>经营者</b> 2 |       | 人;雇工2  | 人(不公示) |  |
|      | 甘中・          |                        | 退役     | 计兵人数   | 经营者1         | (1    | 人;雇工1  | 人(不公示) |  |
|      | <u> 주</u> 구· |                        | 残      | 族人人数   | 经营者 0        |       | 人;雇工2  | 人(不公示) |  |
|      |              |                        | 就业人数   | 经营者 12 |              | 人;雇工2 | 人(不公示) |        |  |
|      |              |                        |        |        |              |       |        |        |  |

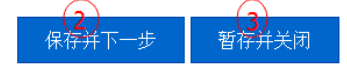

1) 个体工商户应根据自身实际情况如实填写基本信息。

2) 点击"保存并下一步",保存当前列表填报信息并继续进行其他信息填报。

3) 点击"暂存并关闭"保存当前信息并退出年报填报页面。

#### 3.1.2.2.2 行政许可情况

本页面填写个体工商户其年报年度内获得的行政许可文件信息。

| ****超市 | ****超市 注册号:370100*****760 使用帮助 |         |                |             |                  |    |        |  |  |  |  |
|--------|--------------------------------|---------|----------------|-------------|------------------|----|--------|--|--|--|--|
| 基本信息   | 行政许可情况                         | 网站或网店信息 | 资产状况信息         | 党建信息        | 预览并公示            |    |        |  |  |  |  |
|        | 正在填报:行政许可文件信息                  |         |                |             |                  |    |        |  |  |  |  |
|        | 许可文件名称                         |         |                |             | 有效期至             |    |        |  |  |  |  |
|        | <u>1</u> 4                     | 上许可证    |                | 2015年10月10日 |                  |    | 6夜2 删除 |  |  |  |  |
|        |                                |         | <b>1</b><br>漆加 |             | <b>4</b><br>皆存并: | 关闭 |        |  |  |  |  |
|        |                                | _       |                |             |                  |    |        |  |  |  |  |

1) 点击"添加"按钮,弹出编辑窗口,个体工商户应如实填写获得的行政许可文件信息。

#### 行政许可文件信息

| 许可文件名称 | 卫生许可证       | ] |
|--------|-------------|---|
| 有效期至   | 2015年10月10日 | ] |

保存 取消

- 2) 点击"修改"或"删除"对数据进行修改或删除操作。
- 3) 点击"保存并下一步",保存当前列表填报信息并继续进行其他信息填报。
- 4) 点击"暂存并关闭"保存当前信息并退出年报填报页面。

#### 3.1.2.2.3 网店或网站信息

本页面填写个体工商户自身拥有的网站或网店信息。

\*\*\*\*超市 注册号:370100\*\*\*\*\*760

使用帮助

| 基本信息         | 行政许可情况                         | 网站或网店信息 | 资产状况信息 | 党建信息 | 预览并公示 |                  |           |  |  |
|--------------|--------------------------------|---------|--------|------|-------|------------------|-----------|--|--|
| 正在填报:网站或网店信息 |                                |         |        |      |       |                  |           |  |  |
|              | 类型 名称                          |         |        |      |       | 网址               | 操作        |  |  |
|              | 网店                             |         | 阿里网店   |      |       | aobao.com/xxxxxx | € 修改 2 删除 |  |  |
|              | 1<br>③ (4)<br>添 加 保存并下一步 暂存并关闭 |         |        |      |       |                  |           |  |  |

1)点击"添加"按钮,弹出编辑窗口,个体工商户应如实填写自身拥有的网站或网店信息,选择 类型"网站"或"网店",再填写网站或网店名称,然后填写网址(请输入标准格式网址,已http:// 或 https://开头),最后点击"保存"按钮,保存成功后页面自动关闭。

|             |                                                                                                    | 网站或网店信息 |  |  |  |  |  |  |
|-------------|----------------------------------------------------------------------------------------------------|---------|--|--|--|--|--|--|
|             | 类型                                                                                                    | 网店 ~    |  |  |  |  |  |  |
|             | 名称                                                                                                    |         |  |  |  |  |  |  |
|             | 网址 http://www.taobao.com/xxxxxx                                                                                                  |         |  |  |  |  |  |  |
|             | 保存取消                                                                                                    |         |  |  |  |  |  |  |
| 2<br>3<br>4 | <ul> <li>?)点击"修改"或"删除"对数据进行修改或删除操作。</li> <li>3)点击"保存并下一步",保存当前列表填报信息并继续进行其他信息填报。</li> <li>1)点击"暂存并关闭"保存当前信息并退出年报填报页面。</li> </ul> |         |  |  |  |  |  |  |
| 3           | 1.2.2.4 资产状况信息                                                                                                    |         |  |  |  |  |  |  |

本页面填报个体工商户自身的资产状况信息。

| ***== | 注册中 · | 270100*****760 |
|-------|-------|----------------|
| 心吃口   | 注加す・  | 210100         |

使用帮助

| 基本信息 | 行政许可情况      | 网站或网店信息  | 资产状况信息    | 党建信息     | 预览并公示       |    |    |    |     |        |
|------|-------------|----------|-----------|----------|-------------|----|----|----|-----|--------|
|      | 正在填报:资产状况信息 |          |           |          |             |    |    |    |     |        |
|      |             |          |           |          |             |    |    |    | ī   | 币种:人民币 |
|      | Ż           | 营业额或营业收入 | 122       |          |             | 万元 | •  | 公示 |     | 不公示    |
|      |             | 纳税总额     | 22        |          | 万元          | •  | 公示 |    | 不公示 |        |
|      |             |          | (2<br>保存并 | )<br>下一步 | 3)<br>暂存并关闭 |    |    |    |     |        |

1) 个体工商户如实填写其年报年度内的资产状况信息,并可以选择是否进行公示。

2) 点击"保存并下一步",保存当前列表填报信息并继续进行其他信息填报。

3) 点击"暂存并关闭"保存当前信息并退出年报填报页面。

#### 3.1.2.2.5 党建信息

本页面填写个体工商户的党组织建设信息。

| ****超市  注册号:370100***** | 使用帮助                        |     |  |  |  |  |  |  |  |
|-------------------------|-----------------------------|-----|--|--|--|--|--|--|--|
| 基本信息 行政许可情况 网站或网店信      | 息资产状况信息党建信息预览并公示            |     |  |  |  |  |  |  |  |
|                         | 正在填报:党建信息                   |     |  |  |  |  |  |  |  |
| 中共党员(包括预备党员)人数          | 12                          | 不公示 |  |  |  |  |  |  |  |
| 党组织建制                   |                             | 不公示 |  |  |  |  |  |  |  |
| 经营者是否为党员                |                             | 不公示 |  |  |  |  |  |  |  |
| 经营者是否为党组织书记             | ☑ 是 □ 否                     | 不公示 |  |  |  |  |  |  |  |
|                         | <b>2</b><br>保存并下一步<br>暂存并关闭 | 2   |  |  |  |  |  |  |  |

使用帮助

1) 个体工商户应如实填写其在年报年度内党组织建设信息。

2) 点击"保存并下一步",保存当前列表填报信息并继续进行其他信息填报。

3) 点击"暂存并关闭"保存当前信息并退出年报填报页面。

#### 3.1.2.2.6 预览并公示

本页面对年报填报信息进行汇总预览功能。

\*\*\*\*超市 注册号:370100\*\*\*\*\*760

| 基本信息      | 行政许可情况   | 网站或网店信息            | 资产状况信息 | 党建信息 | 息 预览并公      | 示    |                     |  |  |
|-----------|----------|--------------------|--------|------|-------------|------|---------------------|--|--|
|           |          |                    |        | 预    | 览           |      |                     |  |  |
|           |          |                    |        |      |             |      |                     |  |  |
| 报告年度 2013 |          |                    |        |      |             | 名称   | ****超市              |  |  |
|           | 注册号      | 注册号 370100*****760 |        |      |             | 资金数额 | 30万元                |  |  |
|           | 经营者姓名    | 刘**                | 刘**    |      |             | 联系电话 | 159531****          |  |  |
|           |          |                    | 类型     | 名称   |             |      | 网址                  |  |  |
|           | 是否有网站或网店 | 是                  | 网站     | 阿里   | .88         |      | www.alibaba.com     |  |  |
|           |          |                    | 网店     | 水    | 晶坊          |      | www.shuijinfang.com |  |  |
|           |          |                    | 许可文件名称 |      | 有效期至        |      |                     |  |  |
|           | 行政许可情况   |                    | 卫生许可证  |      | 2015年10月10日 |      |                     |  |  |
|           |          |                    | 经营许可证  |      | 2016年9月1日   |      |                     |  |  |
|           |          |                    |        |      |             |      |                     |  |  |

| 党建信息 | 党组织建制       | 未成立党组织 | 不公示 |
|------|-------------|--------|-----|
|      | 经营者是否为党员    | 否      | 不公示 |
|      | 经营者是否为党组织书记 | 是      | 不公示 |
|      |             |        |     |

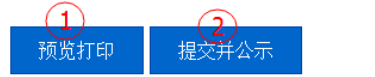

1) 点击"预览打印"可以查看年报预览效果,并可进行打印。

# 个体工商户年度报告表

| 名称            | ****超市             |                 |     |         |                   |      |
|---------------|--------------------|-----------------|-----|---------|-------------------|------|
| 注册号           | 370100******760    |                 | +   | 资金数额    | 30万元              |      |
| 经营者姓名         | 刘**                |                 | ]   | 联系电话    | 159531****        |      |
|               |                    | 类型              |     | 名称      | 网圳                | Ł    |
| 是否有网站<br>     | 是                  | 网站              |     | 阿里巴巴    | www.alibaba.com   |      |
|               |                    | 网店              |     | 水晶坊     | www.shuijinfang.c | om   |
|               |                    | 许可文件名称          |     |         | 有效期               | 1至   |
| 行政许可情<br>况    |                    | 卫生许可证           |     |         | 2015年10,          | 月10日 |
| 74            |                    | 经营许可证           |     |         | 2016年9,           | 月1日  |
| 资产状况信         | 营业额或营业收入           | 预览打             | 丁印  |         | 10万元              | 公示   |
| 息(巾种:<br>人民币) | 纳税总额               |                 |     |         | 1.5万元             | 不公示  |
| Ж             | 业人数                |                 |     |         | 32人               | 公示   |
|               | 高校毕业生人数            | 经营者 5人          | ; 界 | 產工 10 人 |                   | 不公示  |
| 苴山.           | 退役士兵人数             | 经营者 <b>0</b> 人; | 廇   | [王 1 人  |                   | 不公示  |
|               | 残疾人人数              | 经营者 0人          | . J | 雇工 0 人  |                   | 不公示  |
|               | 失业人数               | 经营者 0人          | ; 界 | 產工 0 人  |                   | 不公示  |
|               | 中国党员(包括预<br>备党员)人数 | 4人              |     |         |                   | 不公示  |
| <b>冶建</b> 信負  | 党组织建制              | 未成立党组织          |     |         |                   | 不公示  |
| 707#10100     | 经营者是否为党员           | 是               |     |         |                   | 不公示  |

2) 如果确认填报信息无误后点击"提交并公示"按钮,

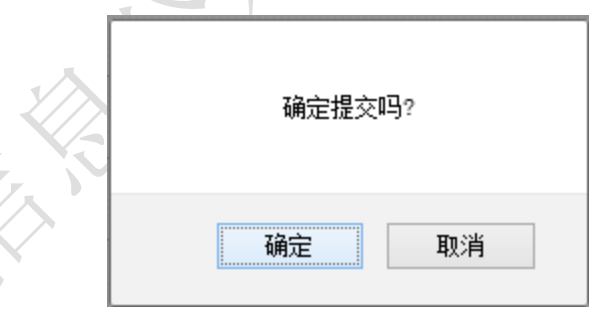

点击"确定"按钮,页面自动关闭,成功完成年报公示。

#### 3.1.2.2.7 报送纸质年度报告书

个体工商户除通过公示系统在线年报外,还可通过向其登记注册工商部门报送纸质年度报告的 形式进行年报,工商部门收到纸质年度报告书后,在公示系统中标识该个体工商户已报送纸质年报。

#### 个体工商户年报

个体工商户公示信息由该个体工商户提供,个体工商户对其公示信息的真实性、合法性负责

|    |          | 个体工商户年报    |             |  |
|----|----------|------------|-------------|--|
| 序号 | 报送年度     | 发布日期       | 备注          |  |
| 1  | 2014年度报告 | 2015年1月15日 |             |  |
| 2  | 2013年度报告 | 2014年4月1日  | 该个体户已报送纸质年报 |  |

### 3.1.2.3 农民专业合作社年度报告填报

#### 填报须知

1、本表所填写内容应真实可靠,无虚假成份。经营者应对所填写内容的真实性负法律责任。

2、表中"行政许可情况"是指农民专业合作社依照法律、行政法规应当取得的相关部门颁发的许可证或批准文件。

**3**、农民专业合作社可以选择"销售额或营业收入"、"盈余总额"、"纳税金额"、"获得政府扶 持资金、补助"、"金融贷款"公示或者不公示。

4、农民专业合作社登记事项发生变化的,应当先向工商行政管理机关申请变更登记,在工商 行政管理机关作出变更登记决定后,报送年度报告。

#### 3.1.2.3.1 基本信息

本页面填写农民专业合作社的基本信息,需要根据自己的实际情况如实填写,其中"是否有网 站或网店"如果选择"否",保存后对应标签页将隐藏。

使用帮助

| 基本信息 | 行政许可情况  | 2 网站或网店信息      | 分支机构情况    | 资产状况信息        | 预览并公示            |               |       |    |
|------|---------|----------------|-----------|---------------|------------------|---------------|-------|----|
|      |         |                | Ī         | 王在填报:基本信      | 自                |               |       |    |
|      | 报告年度    | 2013           |           |               |                  |               |       |    |
|      | 名称      | *****种植专业合作社   | :         |               |                  |               |       |    |
|      | 注册号     | 370100****4760 |           |               |                  |               |       |    |
|      | 联系电话    | 1580531****    |           |               | 1) 电子邮箱          | farm*@163.com |       |    |
|      | 成员人数    | 共100           | 、,其中农民人数: | 60            | 人。本年度新增23        | <u>^</u>      | ,退出12 | 人。 |
| 是得   | 百有网站或网店 | 是              |           | ~             |                  |               |       |    |
|      |         |                | 2<br>保存并  | )<br>下一步    暂 | <b>3</b><br>存并关闭 |               |       |    |

4) 农民专业合作社应根据自身实际情况如实填写基本信息。

5) 点击"保存并下一步",保存当前列表填报信息并继续进行其他信息填报。

6) 点击"暂存并关闭"保存当前信息并退出年报填报页面。

#### 3.1.2.3.2 行政许可情况

本页面填写农民专业合作社其年报年度内获得的行政许可文件信息。

| *****种 | 植专业合作社 | 注册号:37  | 0100*****47 | 60       |             | 使用帮助     | ~   |
|--------|--------|---------|-------------|----------|-------------|----------|-----|
| 基本信息   | 行政许可情况 | 网站或网店信息 | 分支机构情况      | 资产状况信息   | 预览并公示       |          |     |
|        |        |         | 正在均         | 真报:行政许可文 | 次件信息        |          | XXX |
|        | 许可     | 文件名称    |             |          | 有效期至        | 操作       | N)  |
|        | 끄섬     | 上许可证    |             | 2        | 2015年10月10日 | 【修改 2 删除 |     |
|        |        |         | 漆加          | 保存并下一步   | 暂存并关闭       |          |     |
| ы.     |        |         |             |          |             |          |     |

1) 点击"添加"按钮,弹出编辑窗口,农民专业合作社应如实填写获得的行政许可文件信息。

| 1                   |       |
|---------------------|-------|
| 2-1H/il             | A = = |
| 1 I ILX L           | TIDAS |
| 1 1 - 2 - 2 - 2 - 2 |       |

| 许可文件名称 | 卫生许可证       |  |
|--------|-------------|--|
| 有效期至   | 2015年10月10日 |  |

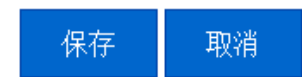

- 2) 点击"修改"或"删除"对数据进行修改或删除操作。
- 3) 点击"保存并下一步",保存当前列表填报信息并继续进行其他信息填报。
- 4) 点击"暂存并关闭"保存当前信息并退出年报填报页面。
- 3.1.2.3.3 网站或网店信息

本页面填写农民专业合作社自身拥有的网站或网店信息。

\*\*\*\*\*种植专业合作社 注册号:370100\*\*\*\*\*4760

使用帮助

 基本信息
 行政许可情况
 网站或网店信息
 分支机构情况
 资产状况信息
 预览并公示

 正在填报:网站或网店信息

 業型
 名称
 网址
 操作

 网站
 阿里巴巴
 http://www.taobao.com/uuuuu
 《修改 2) 删除

 1
 3
 4
 任存并千下一步
 暂存并关闭

1) 点击"添加"按钮,弹出编辑窗口,农民专业合作社应如实填写自身拥有的网站或网店信息,

选择类型"网站"或"网店",再填写网站或网店名称,然后填写网址(请输入标准格式网址,已 http://或 https://开头),最后点击"保存"按钮,保存成功后页面自动关闭。

|    |              | 网站或网店信息                      |   |  |
|----|--------------|------------------------------|---|--|
|    |              |                              |   |  |
|    | 类型           | 网店                           | * |  |
|    | 名称           | 阿里网店                         |   |  |
|    | 网址           | http://www.taobao.com/xxxxxx |   |  |
|    |              |                              |   |  |
|    |              | 保存取消                         |   |  |
| 2) | 点击"修改"或"删除"对 | 数据进行修改或删除操作。                 |   |  |
| 3) | 点击"保存并下一步",保 | 存当前列表填报信息并继续进行其他信息填报。        |   |  |

4) 点击"暂存并关闭"保存当前信息并退出年报填报页面。

#### 3.1.2.3.4 分支机构情况

本页面填写农民专业合作社的分支机构情况。

| 除 |
|---|
|   |

1) 点击"添加"按钮,弹出编辑窗口,农民专业合作社应如是填写其分支机构情况信息。

分支机构信息

| À                            | 分支机构名称  | ****种植专业合作社**分社 |
|------------------------------|---------|-----------------|
| $\langle \mathbf{S} \rangle$ | 分支机构注册号 | 3701000*****562 |
| <b>X</b>                     |         |                 |
| /                            |         |                 |

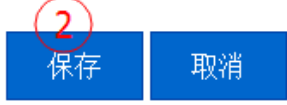

- 2) 点击"修改"或"删除"对数据进行修改或删除操作。
- 3) 点击"保存并下一步",保存当前列表填报信息并继续进行其他信息填报。

4) 点击"暂存并关闭"保存当前信息并退出年报填报页面。

#### 3.1.2.3.5 资产状况信息

本页面填报农民专业合作社年报年度内自身的资产状况信息。

| *****种植专业合作社 | 注册号:370100*****4760 |
|--------------|---------------------|

| 基本信息        | 行政许可情况 | 网站或网店信息    | 分支机构情况 | 资产状况信息 | 预览并公示 |    |   |    |   |        |
|-------------|--------|------------|--------|--------|-------|----|---|----|---|--------|
| 正在填报:资产状况信息 |        |            |        |        |       |    |   |    |   |        |
|             |        |            |        |        |       |    |   |    |   | 币种:人民币 |
|             | ŧ      | 当 告额或营业收入  | 56     |        |       | 万元 | ◄ | 公示 |   | 不公示    |
|             |        | 盈余总额       | .5     |        |       | 万元 | • | 公示 |   | 不公示    |
|             |        | 纳税金额       | 3      | 1      |       | 万元 | ✓ | 公示 |   | 不公示    |
|             | 获得政府   | 討扶持资金、补助 1 | 2      |        |       | 万元 |   | 公示 | • | 不公示    |
|             |        | 金融贷款       | 5      |        |       | 万元 |   | 公示 | ✓ | 不公示    |

1)农民专业合作社如实填写其年报年度内的资产状况信息,并可以选择是否进行公示。

2) 点击"保存并下一步",保存当前列表填报信息并继续进行其他信息填报。

3) 点击"暂存并关闭"保存当前信息并退出年报填报页面。

#### 3.1.2.3.6 预览并公示

本页面对年报填报信息进行汇总预览。

\*\*\*\*\*种植专业合作社 注册号:370100\*\*\*\*\*4760

使用帮助

使用帮助

| 基本信息 行政许可情况 网站或 | 网店信息 分          | 支机构情况       | 资产状况(   | 言息 预货          | 前公示 |                    |                 |  |    |
|-----------------|-----------------|-------------|---------|----------------|-----|--------------------|-----------------|--|----|
|                 |                 |             | 预览      | 5              |     |                    |                 |  |    |
|                 |                 |             |         |                |     |                    |                 |  |    |
| 报告年度            |                 |             |         |                |     |                    |                 |  |    |
| 名利              |                 |             |         |                |     |                    |                 |  |    |
| 注册長             | 370100*****4760 |             |         |                |     |                    |                 |  |    |
| 联系电话            | 1580531*****    | 1580531**** |         |                |     | 电子邮箱 farm*@163.com |                 |  |    |
| 成员人数            | x 共100人,其中      | 中农民人数:60    | 0人。 本年度 | ₣度新増23人,退出12人。 |     |                    |                 |  |    |
|                 |                 | 类型          |         | 名称             |     | 名称                 |                 |  | 网址 |
| 是否有网站或网络        | 言 是             | 网站          |         | 阿里巴巴           |     |                    | www.alibaba.com |  |    |
|                 |                 | 网店          |         | 水晶坊            |     |                    | www.shui***.com |  |    |
|                 |                 | 许可文件        | 名称      |                |     |                    | 有效期至            |  |    |

| 金融贷款 | 30万元 | 公示 |
|------|------|----|
|      | (2)  |    |

2) 点击"预览打印"可以查看年报预览效果,并可进行打印。

#### 农民专业合作社年度报告表 (2013 年度)

| 名称                                     | *****种植专业合             | 作社     |                    |                    |         |  |
|----------------------------------------|------------------------|--------|--------------------|--------------------|---------|--|
| 注册号                                    | 370100******476        | 0      |                    |                    |         |  |
| 联系电话                                   | 1380531****            |        | 电子邮箱               | farm*@163.com      |         |  |
| 成员人数                                   | 共100人,其中农              | 民人数: 6 | 。<br>0人。本年度新增 23人, | 退出12人。             |         |  |
|                                        |                        | 类型     | 名称                 | (XX                | 址       |  |
| 是否有网站<br>  或网店                         | 是                      | 网站     | 阿里巴巴               | www.alibaba.co     | m       |  |
|                                        |                        | 网址     | www.shuijinfan     | g.com              |         |  |
|                                        |                        | 许可文件   | <b>持名称</b>         | 有效                 | 期至      |  |
| 行政计可情<br>  祝                           | 卫生许可证 预览打印 2015年10月10日 |        |                    |                    | 0月10日   |  |
|                                        |                        | 经营许    | 可证                 | 2016年              | 9月1日    |  |
| ~~~~~~~~~~~~~~~~~~~~~~~~~~~~~~~~~~~~~~ |                        | 分支机构   | 网名称                | 分支机林               | 勾注册号    |  |
| 分支机构情<br>    况                         | *oko                   | ☞专业合作  | ⊑社**分社             | 3701****           | ⊷≈33562 |  |
|                                        | **                     | ***专业合 | 作社**分社             | 3701******37892    |         |  |
|                                        | 销售额或营业收入               |        |                    | 500万元              | 公示      |  |
| 资产状况信                                  | 盈余总额                   |        |                    | 100万元              | 不公示     |  |
| 息(币种:                                  | 纳税金额                   |        | 10万元 公示            |                    |         |  |
| 人民币)<br>                               | 获得政府扶持资金<br>  补助       | ž.     |                    | 50万元               | 公示      |  |
|                                        | 金融贷款                   |        |                    | <mark>30</mark> 万元 | 公示      |  |

2) 如果确认填报信息无误后点击"提交并公示"按钮,

| 确定提交 | IJ? |
|------|-----|
| 确定   | 取消  |

点击"确定"按钮,成功完成年报公示,页面自动关闭。

# 3.1.3 其他自行公示信息填报

(注:不同企业类型所填报内容略有不同)

# 3.1.3.1 行政许可信息

本页面填写企业获得的行政许可文件信息,企业自获得许可文件后 20 日内需要在公示系统进行填报并公示。

| 行政许可信息      | 行政许可信息 股东及出资信息 股权变更信息 知识产权出质登记信息 行政处罚信息               |                |               |                                                                            |                 |      |       |  |  |  |  |  |
|-------------|-------------------------------------------------------|----------------|---------------|----------------------------------------------------------------------------|-----------------|------|-------|--|--|--|--|--|
| 正在填报:行政许可信息 |                                                       |                |               |                                                                            |                 |      |       |  |  |  |  |  |
| 许可文件编号      | 计可文件名                                                 | 称              | 有效期           | 许可机关                                                                       | 登记状态            | 公示状态 | 操作    |  |  |  |  |  |
| 201312142   | ?                                                     | 正 2013年5,      | 月3日-2016年5月3日 | 山东省食药监局                                                                    | 有效              | 已公示  | €修改 2 |  |  |  |  |  |
| 201358902   | 201358902 经营许可证 2012年6月1日-2015年6月1日 济南市工商局 有效 未公示 🗸 🧐 |                |               |                                                                            |                 |      |       |  |  |  |  |  |
|             |                                                       | <b>1</b><br>添加 | <br>保存 予      | (4) (5) (景) (景) (景) (景) (景) (5) (景) (5) (5) (5) (5) (5) (5) (5) (5) (5) (5 | <b>)</b><br>并公示 |      |       |  |  |  |  |  |

 点击"添加"按钮,弹出编辑窗口,如实填写行政许可信息,点击下图"保存"按钮,保存成功后 页面自动关闭。

行政许可信息

| 许可文件编号  | 20140300               | 许可文件名称 | 餐饮许可证 |
|---------|------------------------|--------|-------|
| 有效期起止日期 | 2014年9月1日 - 2016年8月31日 | 许可机关   | **食药局 |
| 许可内容    | ×××                    |        | ii.   |

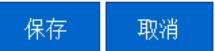

- 2) 对"公示状态"中显示"已公示"的信息,可对其进行修改,系统记录变更信息,提交公示 后,修改记录一并公示;对于"未公示"的信息可以进行修改或删除操作,系统不记录修改 或删除记录。
- 3) 点击"保存"按钮,对信息进行保存,暂不公示。
- 4) 点击"预览打印"按钮,对行政许可信息进行预览打印。
- 5) 点击"保存并公示"按钮,提交信息并进行对外公示。

# 3.1.3.2 股东及出资信息

本页面填写企业股东及其出资情况,企业自股东及出资信息发生变动后 20 日内需要在公示系统进行填报并公示。

|                       |              |        | 方式         | (万元)   | 期              | 状态        | 方式        | (万元)   | 期              | 状态  |            |
|-----------------------|--------------|--------|------------|--------|----------------|-----------|-----------|--------|----------------|-----|------------|
|                       |              |        | 实物         | 500    | 2014年1月<br>10日 | 示         | 货币        | 500    | 2014年2月<br>25日 | 示   | -          |
| 李**                   | 2000         | 2000   | 货币         | 1000   | 2014年1月<br>11日 | 云         | 知识产权      | 200    | 2014年2月<br>25日 | 云   | 修改         |
| (已公示)                 |              |        | 知识产权       | 500    | 2014年3月<br>10日 | 已公示       | 实物        | 300    | 2014年5月<br>25日 | 已公示 | 2 删除       |
|                       |              |        |            |        |                |           | 其他        | 1000   | 2014年2月<br>25日 | 已公示 |            |
| **集团有限公<br>司<br>(已公示) | 150000       | 150000 | 货币         | 150000 | 2014年2月<br>26日 | 已公示       | 货币        | 150000 | 2014年2月<br>26日 | 已公示 | €修改<br>8删除 |
|                       |              |        |            | 加保存    | 子 预选           | inep<br>V | 保存并       | 科公示    |                |     |            |
| 1) 点击                 | "添加          | "按钮    | 弹出编        | 辑窗口,   | 如实填写           | 服东        | 及出资       | 信息     |                |     |            |
|                       |              |        |            |        | 股东及出资          | 资信息       | 1         |        |                |     |            |
| 股东:王*                 | * (1)        |        |            |        |                |           |           |        |                |     |            |
| 出资方                   | 贡式           | 认缴     | 出资额(フ      | 万元)    | 出资日            | 期         |           | 公示状态   |                | 操   | ľF         |
|                       |              |        |            |        |                |           |           |        |                |     | +          |
|                       |              |        |            |        |                |           |           |        |                |     | (          |
| 出资方                   | 定式           | 实缴     | 出资额(フ      | 万元 )   | 出资日            | 期         |           | 公示状态   |                | 操   | 作          |
|                       |              |        |            |        |                |           |           |        |                |     | +          |
|                       |              |        |            |        | 4              | нц        | 1.12<br>L |        |                |     | (          |
|                       |              |        |            |        | 1木1숫           | -HX-      | (H        |        |                |     |            |
| <b>V</b> 7            |              | 昭本々    | Z称         |        |                |           |           |        |                |     |            |
| 7///                  | 1) 填写        | 加又小1   | 1/1/1      |        |                |           |           |        |                |     |            |
|                       | 1〕填写<br>2〕点击 | 青"添加   | 」"<br>口"按钮 | 1. 弹出编 | 辑窗口,           | 如多        | 实填写形      | 设东认缴信  | 言息。            |     |            |

认缴出资信息

| 认缴出资额(万元) 100  | 出资方式      | 货币 🗸      |  |
|----------------|-----------|-----------|--|
|                | 认缴出资额(万元) | 100       |  |
| 出资日期 2014年9月1日 | 出资日期      | 2014年9月1日 |  |

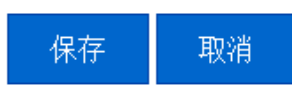

(3) 点击"添加"按钮,弹出编辑窗口,如实填写股东实缴信息。

实缴出资信息

| 出资方式       | 货币 🗸      |   |
|------------|-----------|---|
| 实缴出资额 (万元) | 100       | ] |
| 出资日期       | 2014年9月9日 | ] |

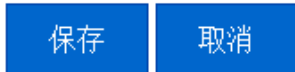

- 2)可对股东及出资信息进行修改或删除操作。
- 3) 点击"保存"按钮,对信息进行保存暂不进行公示。
- 3) 点击"预览打印"按钮,对股东及出自信息进行预览打印。
- 4) 点击"保存并公示"按钮,提交信息并进行对外公示

# 3.1.3.3 股权变更信息

本页面填报公司股东股权变更信息,企业自股东股权发生变更后 20 日内需要在公示系统进行 填报并公示。

全国企业信用信息公示系统(山东)使用说明

| <b>页政许可信息</b> | 股东及出资信息 | 股权变更信息 | 知识产权出质登记信息(       | 行政处罚信息         |      |       |
|---------------|---------|--------|-------------------|----------------|------|-------|
|               |         |        | 正在填报:股权变更         | 更信息            |      |       |
| 股东            | 变更前     | 前股权比例  | 变更后股权比例           | 股权变更日期         | 公示状态 | 操作    |
| **集团有限公式      | 5       | 80%    | 90%               | 2013年2月1日      | 已公示  | €修改   |
| 李**           |         | 30%    | 10%               | 2012年6月2日      | 未公示  | 修改2删除 |
|               |         | 1 加    | 3<br>保存 预览打t      | 印 保存并公示        |      |       |
| 点击"添          | 加"按钮,   | 弹出编辑窗  | <b>第</b> 日,如实填写股东 | 田权变更信息,      并 | 牟保存。 |       |

股权变更信息

| 股东      | 王**  | 股权变更日期  | 2014年9月10日 |
|---------|------|---------|------------|
| 变更前股权比例 | 11 % | 变更后股权比例 | 15 %       |

保存 取消

2) 对于已经提交公示的信息仅可对其进行修改,且记录变更记录,提交公示后,修改记录一并公示;对于未公示的信息可以进行删除或修改操作,修改或删除记录不公示。

3) 点击"保存"按钮,对修改记录进行保存,暂不公示。

4) 点击"预览打印"按钮,对股权变更信息进行预览打印。

5) 点击"保存并公示"按钮,提交信息并进行对外公示。

# 3.1.3.4 知识产权出质登记信息

"知识产权出质登记信息"填报企业的知识产权出质登记信息,企业自知识产权出质登记信息 发生变更后 20 日内需要在公示系统进行填报并公示。

| <b>行政许可信息</b> | 股东及出资信息 | 股权变 | 更信息知识 | 产权出质登记 | 信息行政处罚信息             |      |      |       |
|---------------|---------|-----|-------|--------|----------------------|------|------|-------|
|               |         |     | 正     | 在填报:知识 | 产权出质登记信息             |      |      |       |
| 注册号           | 名称      | 种类  | 出质人名称 | 质权人名称  | 质权登记期限               | 登记状态 | 公示状态 | 操作    |
| 1000214000215 | 5 福**   | 商标  | 郭*    | 李*     | 2013年3月2日-2014年5月7日  | 有效   | 已公示  | 修改    |
| 2000214000561 | L 海*    | 商标  | 赵**   | 子L**   | 2012年10月1日-2014年5月1日 | 有效   | 未公示  | 《修之册除 |

1) 点击"添加"按钮,弹出编辑窗口,如实填写知识产权出质登记信息并保存。

保存

添加

预览打印

#### 知识产权出质登记信息

| 注册号   | 2014000001  | 名称     | 商标名称                   |
|-------|-------------|--------|------------------------|
| 种类    | 商标 >        | 出质人名称  | 李**                    |
| 质权人名称 | <b>王</b> ** | 质权登记期限 | 2014年9月10日 - 2016年9月9日 |

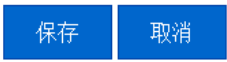

- 对于已经提交公示的信息仅可对其进行修改,且记录变更记录,提交公示后修改记录一并公示; 对于未公示的信息可以进行删除或修改操作,修改或删除记录不公示。
- 3) 点击"保存"按钮,对所填信息进行保存,暂不公示。
- 4) 点击"预览打印"按钮,对知识产权出质信息进行预览打印。
- 5) 点击"保存并公示"按钮,提交信息并对外进行公示。

# 3.1.3.5 行政处罚信息

"行政处罚信息"填报企业受到的行政处罚信息,企业应在行政处罚决定书签发之日后 20 日 内在公示系统进行填报。

| 处罚决定书签发日期 | 违法行为类型                                            | 处罚种类                                                                                       | 公示状态                                                                                                    | 操作                                                                                                    |
|-----------|---------------------------------------------------|--------------------------------------------------------------------------------------------|----------------------------------------------------------------------------------------------------|----------------------------------------------------------------------------------------------------|
| 2013年3月2日 | 占道经营                                              | 罚款                                                                                         | 已公示                                                                                                    | <b>《</b> 修改                                                                                                    |
| 2014年7月8日 | 无许可证                                              | 罚款                                                                                         | 未公示                                                                                                    | 2<br>修好 删除                                                                                                    |
|           | 处罚决定书金发日期           2013年3月2日           2014年7月8日 | 处约决定书签友日期         违法行为夹型           2013年3月2日         占道经营           2014年7月8日         无许可证 | 处衍决定书签友日期         违法行为类型         处衍冲类           2013年3月2日         占道经营         罚款           2014年7月8日         无许可证         罚款 | 处衍决定书签友日期         违法行为类型         处衍冲类         公示状态           2013年3月2日         占道经营         罚款         已公示           2014年7月8日         无许可证         罚款         未公示 |

添加 保存并公示

1) 点击"添加"按钮,弹出编辑窗口,企业应当如实填写受到的行政处罚信息。

#### 行政处罚信息

| <b>处罚机关</b> 济南市食药监局                       |  |
|-------------------------------------------|--|
| 违法行为类型 无许可证                               |  |
| 处罚种类         罚款         可款金額         2000 |  |
| 备注                                        |  |

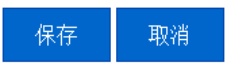

2) 对于已经提交公示的信息仅可对其进行修改,且记录变更记录,提交公示后修改记录一并公示;

对于未公示的信息可以进行删除或修改操作,修改或删除记录不公示。

- 3) 点击"保存"按钮,对所填信息进行保存,暂不公示。
- 4) 点击"预览打印"按钮,对行政处罚信息进行预览打印。
- 5) 点击"保存并公示"按钮,提交信息并对外进行公示。

# 3.1.4 年度报告书下载

"年度报告书下载"提供年度报告书 Word 格式文件下载功能。

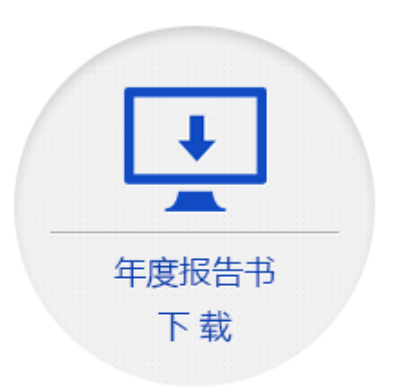

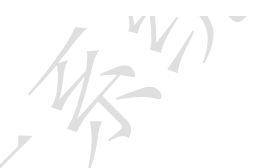

3.2 查询企业

| 1 | 企业信用信息 | 经营异常名录  | 严重违法企业名单 | 抽查检查公示 | 信息公告 |    |
|---|--------|---------|----------|--------|------|----|
|   | 请输入企业名 | 称或注册号 🤇 | G        |        |      | 搊索 |

企业公示信息填报 相关部门信息交换

- 1) 第一步: 在搜索框中输入"企业名称全称或关键字"或"完整注册号"。
- 2) 第二步:点击"搜索"按钮。

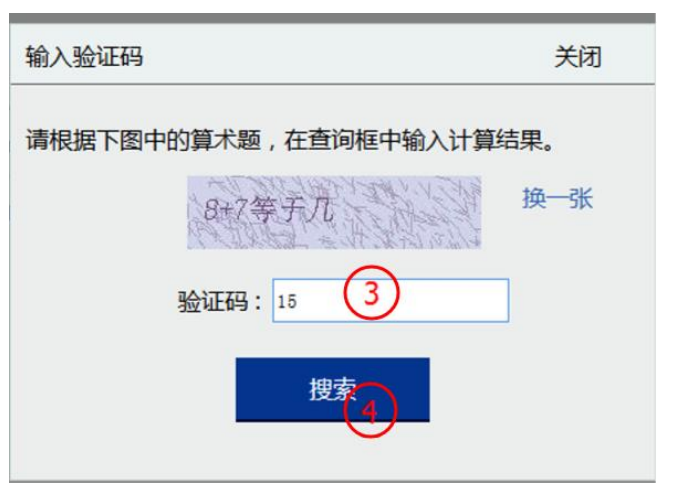

33 / 37

3) 第三步: 根据"验证码"中简单数学算式,计算并填写结果。(验证码有效时间为2分钟)

4) 第四步:点击"搜索"按钮。

软件集团

Q搜索

浪潮软件集团有限公司 5 注册号:370000018060673 法定代表人:王柏华 登记机关:山东省工商行政管理局 成立日期:2000-05-11

山东省商业集团总公司计算机软件工程部

注册号:86307810-2 法定代表人:房夏 登记机关:山东省工商行政管理局 成立日期:1994-10-05

德州金车集团有限公司连邦软件专卖店

注册号:3714001902798 法定代表人:石芳琳 登记机关:德州市工商行政管理局 成立日期:1997-04-16

<u>潍坊华光电子信息产业集团公司电脑软件公司</u>

注册号:86544211-5 法定代表人:魏 鹏 登记机关:潍坊市工商行政管理局 成立日期:1993-08-19

<u>山东飞翔软件产业集团有限公司</u> 注册号:370783200040725 法定代表人:李昌武 登记机关:寿光市工商行政管理局 成立日期:2013-01-04

<< 您查询的信息多于5条记录,请输入更精确的查询条件 >>

5) 第五步:结果以列表形式进行展现,点击"企业名称"将进入企业公示信息详情页面。

# 3.2.1 工商部门公示信息

工商部门公示的企业详情信息,展现页面如下图所示: (注:不同企业类型工商公示信息内容略有不同)

浪潮软件集团有限公司 注册号: 370000018060673

|        | 登记信息 备案信息                                                                    | 3、动        | 产抵押登记信息                                                                                                    | 股权出质登记信息    | 行政   | 放处罚信息 | 经营异常信息        | . 严重违         | 去信息  | 抽查检查信息     |  |  |
|--------|------------------------------------------------------------------------------|------------|----------------------------------------------------------------------------------------------------|-------------|------|-------|---------------|---------------|------|------------|--|--|
| 工<br>商 | 国····································                                        |            |                                                                                                    |             |      |       |               |               |      |            |  |  |
| 公      | 3                                                                            | 主册号        | 37000018060673                                                                                                    |             |      |       |               | 名称 浪潮软件集团有限公司 |      |            |  |  |
| 不信     |                                                                              | 类型         | 有限责任公司                                                                                                    |             |      | し 王柏华 | 王柏华           |               |      |            |  |  |
| 息      | 注                                                                            | 册资本        | 23000 万元人民币                                                                                                    | 23000 万元人民币 |      |       | 成立日期 2000年05月 |               |      | 月11日       |  |  |
|        |                                                                              | 住所         | 济南市高新区科航路                                                                                                    | ·2877号      |      |       |               |               |      |            |  |  |
|        | 营业                                                                           | 期限自        | 2000年05月11日                                                                                                    |             |      |       | 营业期限          | Ē             |      |            |  |  |
| 企业公    | 经                                                                            | 营范围        | 许可证批准范围内的第二类增值电信业务中的信息服务业务(不含固定网电话信息服务和互联网信息服务,有效期至2018年7月10日)。许可<br>证批准范围内的第二类增值电信业务中的信息服务业务(不含固定网电话信息服务和互联网信息服务,有效期限以许可证为准)。计算机软硬<br>件及外部设备、无线数据终端、智能电视、一体机、数字机顶盒产品、卫星电视广播地面接收设备、直播卫星专用卫星电视广播地面接收设<br>备、自助终端产品、网络产品、通讯设备(不含无线矩发射器材)、电子设备、税控收款机、商业收款机的技术开发、生产、销售、技术咨<br>询及服务、人员培训、技术转让网络工程安装;系统集成;日用品、五金交电化工(不含化学危险品)、工艺美术品、机械电子设备、汽<br>车配件、建筑材料的批发与转售;房屋租赁、物业管理;许可范围内的进出口业务(以上国家有规定的,须凭批准许可经营);智能化工程<br>设计、施工。(你法须经批准的项目;经相关部)批准后方可开展经营活动)。 |             |      |       |               |               |      |            |  |  |
| 不信     | 登i                                                                           | 己机关        | 山东省工商行政管理                                                                                                    | 局           |      |       | 核准日期          | 月 2014年09月    | ]06日 |            |  |  |
| 息      | 登ì                                                                           | 登记状态 存续 合体 |                                                                                                    |             |      |       |               |               |      |            |  |  |
|        | 一<br><b>股东信息</b><br>股东的出资信息截止2014年2月28日。2014年2月28日之后工商只公示股东姓名,其他出资信息由企业自行公示。 |            |                                                                                                    |             |      |       |               |               |      |            |  |  |
|        | 股东类型                                                                         |            | 股东                                                                                                    | üt          | :照/证 | :仟奀型  | 证照            | 业件专码          |      | <b>评</b> 情 |  |  |

# 3.2.2 企业公示信息

点击左侧的"企业公示信息"标签页,将展示企业自身填报的信息,如年度报告及其他自行填 报的信息,页面如下图所示:

(注:不同企业类型企业公示信息内容略有不同)

|            | 企业结     | ₽报    | 股东及出 | 透信息 | 股权变更  | 信息  | 行政许可 | 信息    | 知识产权 | 出质登记( | 信息   | 行政处罚 | 可信息 |           |    |  |  |
|------------|---------|-------|------|-----|-------|-----|------|-------|------|-------|------|------|-----|-----------|----|--|--|
| I          |         |       |      | ú   | E业公示( | 言息由 | 该企业损 | 谼 , 1 | 企业对其 | 公示信息  | 息的真  | ī实性、 | 合法性 | 负责        |    |  |  |
| 同公         |         |       |      |     |       | R   |      |       |      |       |      |      |     |           |    |  |  |
| 示          | 序号 报送年度 |       |      |     |       |     |      |       |      |       | 发布日期 |      |     |           |    |  |  |
| 信          | 1       | 20138 | 度报告  |     |       |     |      |       |      |       |      |      |     | 2014年10月1 | 5日 |  |  |
| 100        |         |       |      |     |       |     |      |       |      |       |      |      |     |           |    |  |  |
|            |         |       |      |     |       |     |      |       |      |       |      |      |     |           |    |  |  |
|            |         |       |      |     |       |     |      |       |      |       |      |      |     |           |    |  |  |
|            |         |       |      |     |       |     |      |       |      |       |      |      |     |           |    |  |  |
| 企          |         |       |      |     |       |     |      |       |      |       |      |      |     |           |    |  |  |
| 业公         |         |       |      |     |       |     |      |       |      |       |      |      |     |           |    |  |  |
| 示          |         |       |      |     |       |     |      |       |      |       |      |      |     |           |    |  |  |
| 信          |         |       |      |     |       |     |      |       |      |       |      |      |     |           |    |  |  |
| 1997.<br>1 |         |       |      |     |       |     |      |       |      |       |      |      |     |           |    |  |  |
|            |         |       |      |     |       |     |      |       |      |       |      |      |     |           |    |  |  |
|            |         |       |      |     |       |     |      |       |      |       |      |      |     |           |    |  |  |
|            |         |       |      |     |       |     |      |       |      |       |      | _    |     |           |    |  |  |

# 3.2.3 其他部门公示信息

点击左侧的"其他部门公示信息"标签页,将展示其他政府部门对本企业公示的相关信息,页 面如下图所示:

| 行政管 | 行政许可信息 行政处罚信息 |        |      |       |      |      |    |    |  |  |  |  |
|-----|---------------|--------|------|-------|------|------|----|----|--|--|--|--|
|     |               |        |      | 行政许可信 | 息    |      |    |    |  |  |  |  |
| 序号  | 许可文件编号        | 许可文件名称 | 有效期自 | 有效期至  | 许可机关 | 许可内容 | 状态 | 详情 |  |  |  |  |
|     |               |        |      |       |      |      |    |    |  |  |  |  |
|     |               |        |      |       |      |      |    |    |  |  |  |  |

# 3.2.4 其他公示查询

系统除提供企业信用信息查询功能外,还提供"经营异常名录"、"严重违法企业名单"、"抽查 检查公示"以及"信息公告"等功能,展示页面如下图所示:

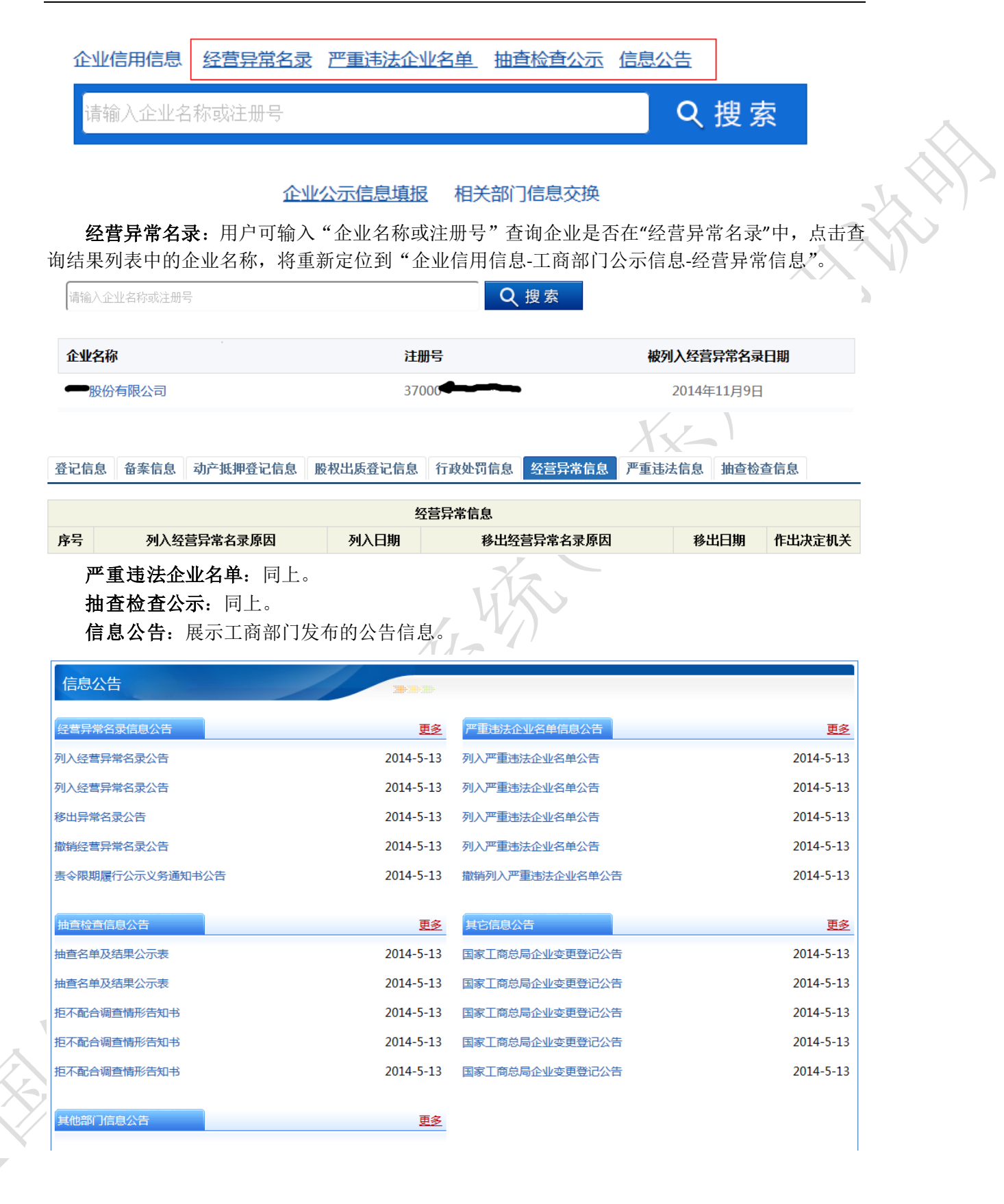

36 / 37

# 4 技术支持及其他应注意事项

# 4.1 技术支持

1)使用本系统过程中,如遇到任何业务问题(如:对企业应填报内容不理解的情况)请咨询 当地工商部门或拨打"企业信用信息公示系统"业务咨询电话。

2)使用本系统过程中,如遇到任何技术问题(如:数据保存失败等情况)请咨询当地工商部 门或拨打"企业信用信息公示系统"技术支持电话。

版权所有:山东省丁商行政管理局 地址:济南市恭子山路43号 邮政编码:250014 业务咨询电话:0531-88527629.88527333.88527356 技术支持电话:0531-88527739.88527558

### 4.2 注意事项

1)依据《企业信息公示暂行条例》**第十六条**任何公民、法人或其他组织不得非法修改公示 的企业信息,不得非法获取企业信息。对于违反本条例规定的任何公民、法人或其他组织将 依法追究其法律责任。

2)任何公民、法人或其他组织不得通过公示系统发布违法信息,对于发布违法信息者将依法 追究其法律责任。